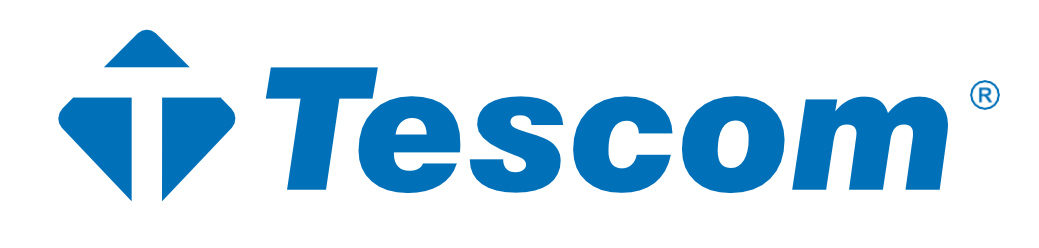

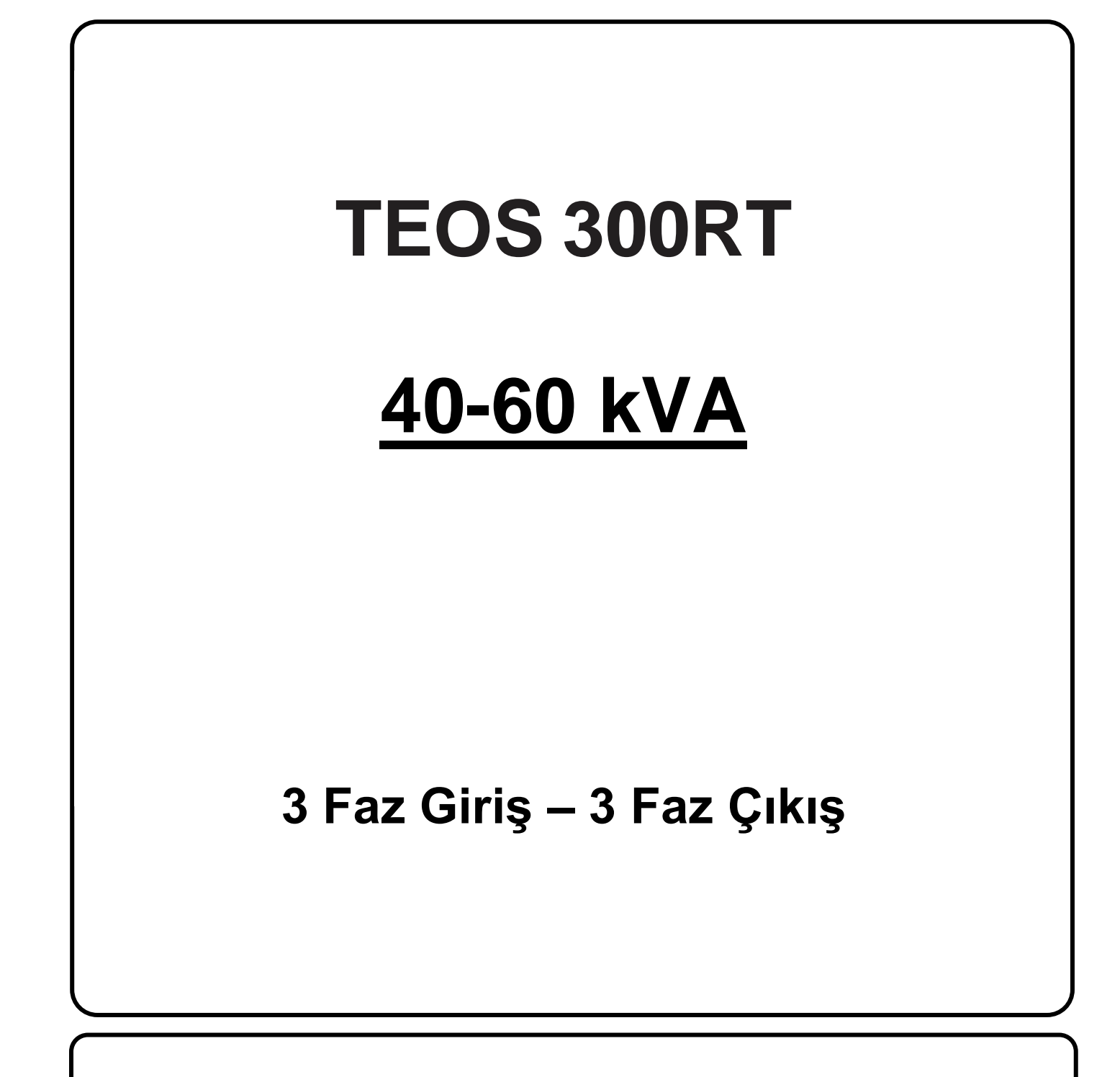

**KULLANIM KILAVUZU** 

Lütfen bu kılavuzdaki tüm uyarılara ve çalıştırma talimatlarına uyun. Bu ekipmanın kurulumu, servisi ve bakımı yalnızca kalifiye personel tarafından yapılmalıdır. Tüm güvenlik bilgilerini ve çalıştırma talimatlarını dikkatlice okumadan bu üniteyi çalıştırmayın.

### Sorumluluk Reddi

Bu tür bilgilerin kullanımından kaynaklanabilecek doğrudan veya dolaylı olarak ortaya çıkan veya tesadüfi kayıp ve zararlarla ilgili hiçbir sorumluluk veya yükümlülük kabul etmiyoruz. Bu tür bilgilerin kullanımı tamamen kullanıcının sorumluluğundadır. Bu kılavuzdaki bilgiler önceden haber verilmeksizin değiştirilebilir. Bu kılavuzdaki bilgileri güncelleme veya güncel tutma taahhüdünde bulunmuyoruz. Bu kılavuzda yanlış, yanıltıcı veya eksik bilgi bulursanız yorum ve önerilerinizi memnuniyetle karşılarız.

# İçindekiler

| 1. Güvenlik ve EMC talimatları 1                                  |
|-------------------------------------------------------------------|
| 1-1. Taşıma ve Depolama1                                          |
| 1-2. Hazırlık1                                                    |
| 1-3. Kurulum1                                                     |
| 1-4. \Lambda Bağlantı Uyarıları                                   |
| 1-5. Çalışma                                                      |
| 1-6. Güvenlik Uygunluğu Beyanı ve CE İşareti3                     |
| 1-7. Standartlar                                                  |
| 2. Kurulum ve Çalışma 4                                           |
| 2-1. Ambalajdan Çıkarma ve İnceleme4                              |
| 2-3. Tek UPS Kurulumu                                             |
| 2-4. Paralel Sistem için UPS Kurulumu8                            |
| 2-5. Yazılım yükleme                                              |
| 3. Çalışma 9                                                      |
| 3-1. Tuş Çalışması9                                               |
| 3-2. LED Göstergeleri ve LCD Panel9                               |
| 3-3. Sesli alarm                                                  |
| 3-4. Tek UPS Çalışması11                                          |
| 3-5. Paralel Çalışma14                                            |
| 3-6. LCD Ekrandaki Kısaltmanın Anlamı16                           |
| 3-7. LCD Ayarı                                                    |
| 3-8. Çalışma Modu/Durumu Açıklaması24                             |
| 3-9. Hata kodu                                                    |
| 3-10. Uyarı Göstergesi                                            |
| 3-11. Uyarı Kodları                                               |
| 4. Sorun Giderme                                                  |
| 5. Depolama ve Bakım                                              |
| 5-1. Depolama                                                     |
| 5-2. Bakım                                                        |
| 5-3 Bertaraf Etme ve Geri Dönüşüm33                               |
| 6.Özellikler                                                      |
| <b>iTHALATÇI / İMALATÇI FİRMANIN</b> Error! Bookmark not defined. |
| MERKEZ                                                            |

# 1. Güvenlik ve EMC talimatları

Bu belgedeki tüm güvenlik talimatları okunmalı, anlaşılmalı ve takip edilmelidir.

# 1-1. Taşıma ve Depolama

Şok ve hasara karşı korumak için lütfen UPS sistemini yalnızca orijinal ambalajında taşıyın.

 $\Delta$  UPS, sıcaklığın iyi ayarlandığı bir odada saklanmalıdır. Ortam sıcaklığı 40°C'yi geçmemelidir.

# 1-2. Hazırlık

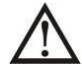

UPS sisteminin soğuk ortamdan sıcak ortama hemen taşınması durumunda yoğunlaşma oluşabilir. UPS sistemi kurulmadan önce kesinlikle kuru olmalıdır. UPS sisteminin ortama alışması için lütfen en az iki saat bekleyin.

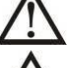

UPS sistemini suya yakın veya nemli ortamlara kurmayın.

UPS sistemini doğrudan güneş ışığına veya yakın bir ısı kaynağına maruz kalacağı bir yere kurmayın.

UPS gövdesindeki havalandırma deliklerini kapatmayın.

# 1-3. Kurulum

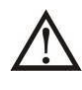

UPS cihazını aşırı yükleyecek cihaz veya cihazları (örn. büyük motor tipi ekipman) UPS çıkış terminaline bağlamayın.

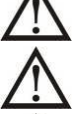

Kabloları kimsenin basmayacağı veya takılıp düşmeyeceği şekilde yerleştirin.

UPS gövdesindeki hava deliklerini kapatmayın. Havalandırma için uygun ünite aralığını sağlayın.

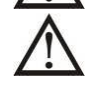

UPS, topraklama terminali ile donatılmış olarak gelir; son kurulum aşamasında, topraklama kablosunu harici UPS akü kabinlerine veya uygun topraklama terminallerine bağlayın.

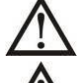

UPS yalnızca kalifiye bakım personeli tarafından kurulabilir.

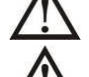

Kuruluma kısa devre yedek koruması gibi uygun bir bağlantı kesme cihazı da dahil edilmelidir.

Kurulum sırasında herhangi bir çalışma modunda UPS cihazının ek yükünü önleyen entegre bir acil

kapatma anahtarı uygulanmalıdır.

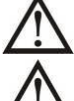

Herhangi bir canlı kablo terminaline bağlamadan önce topraklama kablosunu sabitleyin.

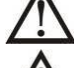

Kurulum ve kablolama yerel elektrik yasa ve yönetmeliklerine uygun olmalıdır.

Kurulum ve kablolama yapan yetkili kişi, UPS için giriş kesiciyi, bypass kesicisini, bakım bypass kesicisini ve çıkış kesiciyi güç dağıtım kabinine takmalıdır.

# 1-4. 🖄 Bağlantı Uyarıları

• UPS cihazının içinde standart bir geri besleme koruması yoktur. Ancak girişte nötr bağlıyken hat gerilimini kesecek röleler bulunmaktadır.

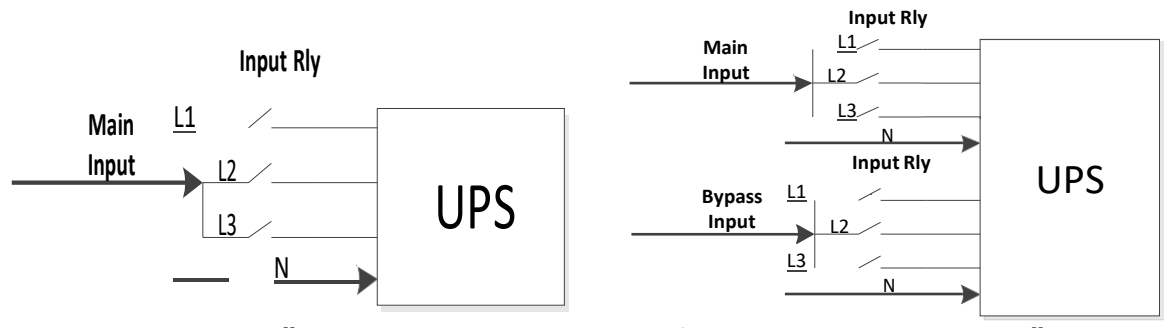

Giriş röle şeması

Çift girişli model için giriş röle şeması

- UPS, **TN** topraklama sistemine bağlanmalıdır.
- Bu ünitenin güç girişi, ekipmanın isim plakasına uygun olarak üç fazlı olmalıdır. Ayrıca uygun şekilde topraklanması gerekir.

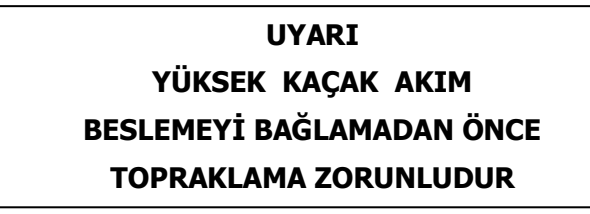

- Bu ekipmanın arızasının, yaşam sürdürme ekipmanının arızalanmasına neden olmasının veya güvenliğini veya etkinliğini önemli ölçüde etkilemesinin makul olarak beklendiği durumlarda, bu ekipmanın, herhangi bir yaşam sürdürme ekipmanının tıbbi cihazında kullanılması tavsiye edilmez. Bu ekipmanı hava, oksijen veya nitröz oksit ile yanıcı bir karışımın bulunduğu ortamlarda kullanmayın.
- UPS cihazının topraklama terminalini topraklama elektrot iletkenine bağlayın.
- EN-IEC 62040-1 güvenlik standardı uyarınca kurulumun, şebeke arızası sırasında giriş şebekesinde gerilim veya tehlikeli enerjinin ortaya çıkmasını önleyecek bir "Geri Besleme Koruması" sistemi (örneğin kontaktör) ile sağlanması gerekir ( Ekipmanın sinyalli mi yoksa üç fazlı girişli mi olduğuna bağlı olarak «Geri Besleme Koruması» bağlantı şemasına uyun).

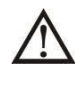

«Geri Besleme Koruması»ndan UPS'e giden hatta standart güvenlik ihlali olacağından herhangi bir sapma yapılamaz.

• Elektrik bakım personelini devrede bir UPS varlığı konusunda uyarmak için üniteden uzak yerlere monte edilen tüm ana güç anahtarlarının üzerine uyarı etiketleri yerleştirilmelidir. Etikette aşağıdaki veya eşdeğer bir metin bulunacaktır:

# Bu devre üzerinde çalışmaya başlamadan önce

- Kesintisiz Güç Kaynağını İzole Edin
- Ardından, korunan toprak dahil tüm terminaller arasında Tehlikeli Gerilim olup olmadığını kontrol edin.

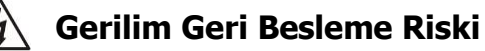

# 1-5. Çalışma

Hiçbir koşulda UPS üzerindeki topraklama kablosunu veya bina kablo terminallerini çıkarmayın.

m M UPS sisteminin kendine ait bir dahili akım kaynağı (aküler) bulunmaktadır. UPS sistemi bina

şebekesine/elektrikli kablolara bağlı olmasa bile UPS çıkış soketleri veya çıkış terminal blokları elektriksel

olarak yüklü olabilir. (yalnızca standart modeller için)

 $m L\Delta$  UPS sisteminin bağlantısını tamamen kesmek için önce "OFF" düğmesine basın ve ardından

şebeke/canlı kabloların bağlan kesin.

UPS sistemine hiçbir sıvı veya başka yabancı nesnenin giremediğinden emin olun.

V UPS, daha önce tecrübesi olmayan kişiler tarafından çalıştırılabilir.

### 1-6. Güvenlik Uygunluğu Beyanı ve CE İşareti

TESCOM UPS sistemi, ISO 9001 Kalite Yönetim Sistemleri ve ISO 14001 Çevre Yönetim Sistemi standartlarına uygun olarak tasarlanmış ve üretilmiştir. CE işareti, uyumlaştırılmış standartların özelliklerine uygun olarak aşağıdaki standartların uygulanmasıyla EEC Direktifine uygunluğu gösterir:

- 2014/35/EC Alçak Gerilim Yönetmeliği
- 2014/30/EC Elektromanyetik Uyumluluk Yönetmeliği (EMC)
- 2011/65/EU (2015/863/EU dahil) RoHS Yönetmeliği

### 1-7. Standartlar

| * Güvenlik                                                                                                    |                            |
|----------------------------------------------------------------------------------------------------|----------------------------|
| IEC/EN 62040-1                                                                                                    |                            |
| * EMI                                                                                                    |                            |
| İletim Yoluyla YayılımIEC/EN 62040-2                                                                                                    | Kategori C3                |
| Işıma Yoluyla Yayılım IEC/EN 62040-2                                                                                                    | Kategori C3                |
| *EMS                                                                                                    |                            |
| ESD:IEC/EN 61000-4-2                                                                                                    | Seviye 4                   |
| RS:IEC/EN 61000-4-3                                                                                                    | Seviye 3                   |
| EFT:IEC/EN 61000-4-4                                                                                                    | Seviye 4                   |
| SURGE:IEC/EN 61000-4-5                                                                                                    | Seviye 4                   |
| CS:IEC/EN 61000-4-6                                                                                                    | Seviye 3                   |
| Güç Frekanslı Manyetik Alan :IEC/EN 61000-4-8                                                                                                    | Seviye 4                   |
| Düşük Frekans Sinyalleri:IEC/EN 61000-2-2                                                                                                    |                            |
| <b>Uyarı:</b> Bu ürün ticari ve endüstriyel uygulamalara yönelik olup il kurulum kısıtlamaları veya bozulmaları önlemek için ek önlemlere duyulabilir. | kinci ortamda<br>e ihtiyaç |

# 2. Kurulum ve Çalışma

Tüm seri çift girişle donatılmıştır. Bu seri iki VAC sistemiyle gelir: 208V ve 400V. Lütfen aşağıdaki tabloya bakın.

| VAC Sistemi | Model   | Tip   |
|-------------|---------|-------|
| 2081/       | LV 20KL | Uzun  |
| 2007        | LV 30KL | dönem |
| 400\/       | HV 40KL | model |
|             | HV 60KL |       |

Ayrıca talep üzerine her iki model için de opsiyonel paralel fonksiyon sunuyoruz. Paralel fonksiyonlu UPS cihazına "Paralel model" denir. Paralel Model'in ayrıntılı kurulum ve çalıştırma prosedürünü aşağıdaki bölümde bulabilirsiniz.

# 2-1. Ambalajdan Çıkarma ve İnceleme

Paketi açın ve paket içeriğini kontrol edin. Gönderim paketi şunları içermelidir:

- Bir UPS
- Bir kullanım kılavuzu
- Bir izleme yazılımı CD'si
- Bir RS-232 kablosu (opsiyonel)
- Bir USB kablosu
- Bir paralel kablo (yalnızca paralel modelde mevcuttur)
- Bir paylaşılan akım kablosu (yalnızca paralel modelde mevcuttur)

**NOT:** Kurulumdan önce lütfen üniteyi inceleyin. Ünitede fiziksel bir hasar olmadığından emin olun. Üniteyi açmayın ve herhangi bir hasar veya eksik parça ve aksesuar varsa derhal nakliyeciye ve satıcıya haber verin. Lütfen orijinal ambalajı ileride kullanmak üzere saklayın. Taşıma ve depolama sırasında maksimum koruma sağlayacak şekilde tasarlandıkları için her ekipmanın ve akü setinin orijinal ambalajında saklanması önerilir.

## 2-2. Arka Panel Görünümü

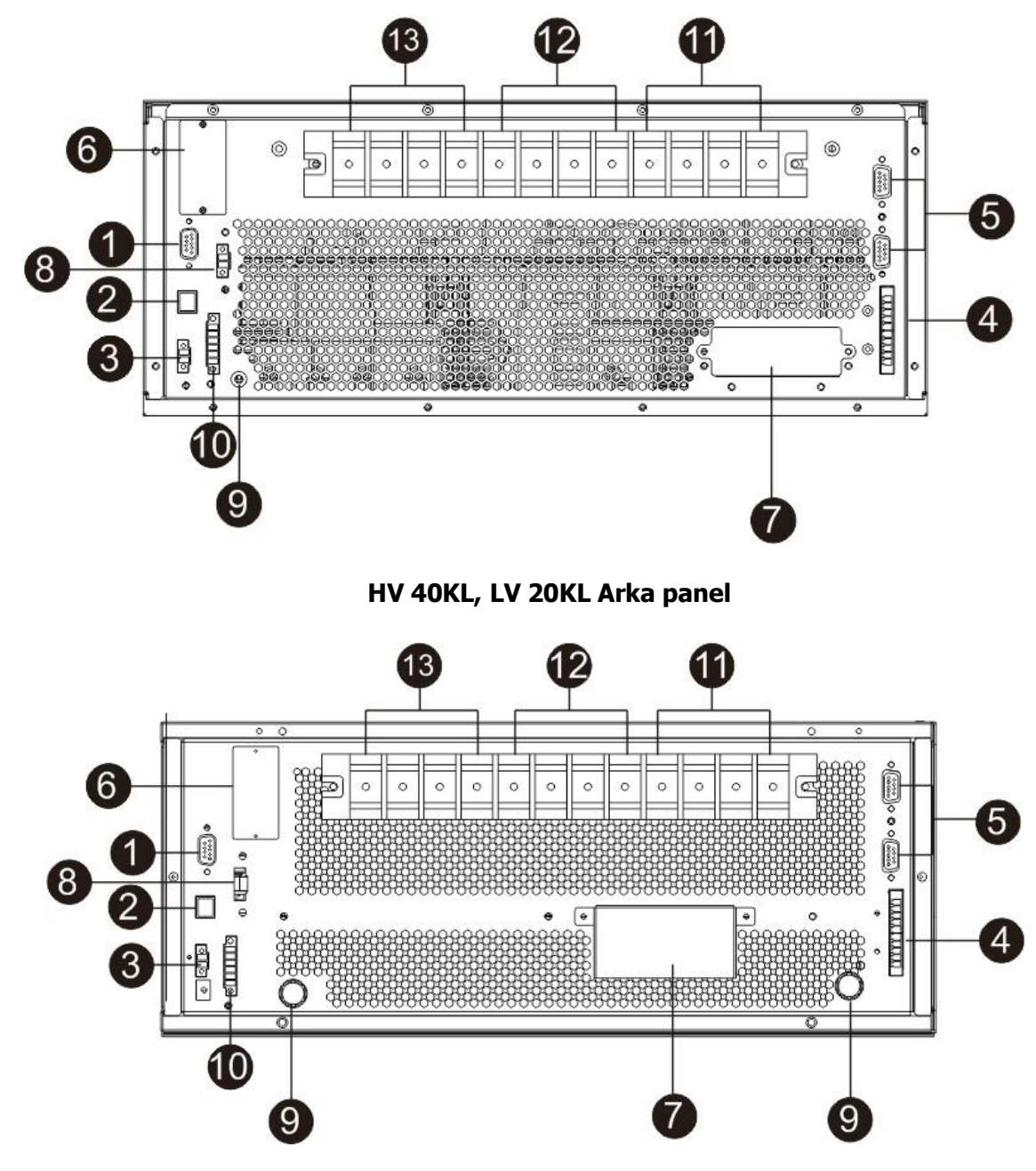

HV 60KL, LV 30KL Arka panel

- 1. RS-232 haberleşme portu
- 2. USB haberleşme portu
- 3. Acil durum kapatma fonksiyonu konnektörü (EPO konnektörü)
- 4. Geçerli bağlantı noktasını paylaş (yalnızca paralel model için kullanılabilir)
- 5. Paralel port (yalnızca paralel model için kullanılabilir)
- 6. Akıllı yuva
- 7. Harici akü konektörü/terminali
- 8. Harici bakım bypass anahtarı sinyal portu (EMBS)
- 9. Topraklama terminali
- 10. Kuru kontak haberleşme portu (opsiyonel)
- 11. Hat giriş terminali
- 12. Bypass giriş terminali
- 13. Çıkış terminali

# 2-3. Tek UPS Kurulumu

Kurulum ve kablolama, yetkin profesyoneller tarafından yerel elektrik yasalarına ve düzenlemelerine uygun olarak yapılmalıdır.

1) Elektrik çarpmasını veya yangın riskini önlemek için binanın elektrik kablolarının ve kesicilerinin UPS cihazının kapasitesine uygun olduğundan emin olun.

**NOT:** Nominal akımı UPS cihazının maksimum giriş akımından düşük olduğundan, UPS cihazının giriş güç kaynağı olarak duvar prizini kullanmayın. Priz hasar görebilir.

- 2) Kurulumdan önce binadaki ana şalteri kapatın.
- 3) UPS cihazına bağlanmadan önce bağlı tüm cihazları kapatın.
- 4) Kabloları aşağıdaki tabloya göre hazırlayın:

| Madal             |           | Kabl      | olama (AWG) |     |        |
|-------------------|-----------|-----------|-------------|-----|--------|
| Model             | Giriş(Ph) | Çıkış(Ph) | Nötr        | Akü | Toprak |
| LV 20KL / HV 40KL | 6         | 6         | 4           | 4   | 4      |
| LV 30KL / HV 60KL | 4         | 4         | 1           | 1   | 4      |

**NOT 1:** HV 40KL ve LV 20KL için kablo 80 A üzerindeki akıma dayanabilmelidir. Güvenlik ve verimlilik açısından Faz için AWG 6 veya daha kalın kablo, Nötr için AWG 4 veya daha kalın kablo kullanılması önerilir.

**NOT 2:** HV 60KL ve LV 30KL için kablo 120A üzerindeki akıma dayanabilmelidir. Güvenlik ve verimlilik açısından Faz için AWG 4 veya daha kalın kablo, Nötr için AWG 1 veya daha kalın kablo kullanılması önerilir.

NOT 3: Kabloların rengine ilişkin seçimlerde yerel elektrik kanunları ve yönetmeliklerine uyulmalıdır.

5) UPS'in arka panelindeki terminal blok kapağını çıkarın. Ardından kabloları aşağıdaki terminal blok şemalarına göre bağlayın: (Diğer kablo bağlantılarını yaparken öncelikle topraklama kablosunu bağlayın. UPS cihazını bağlarken topraklama kablosunu en son çıkarın!)

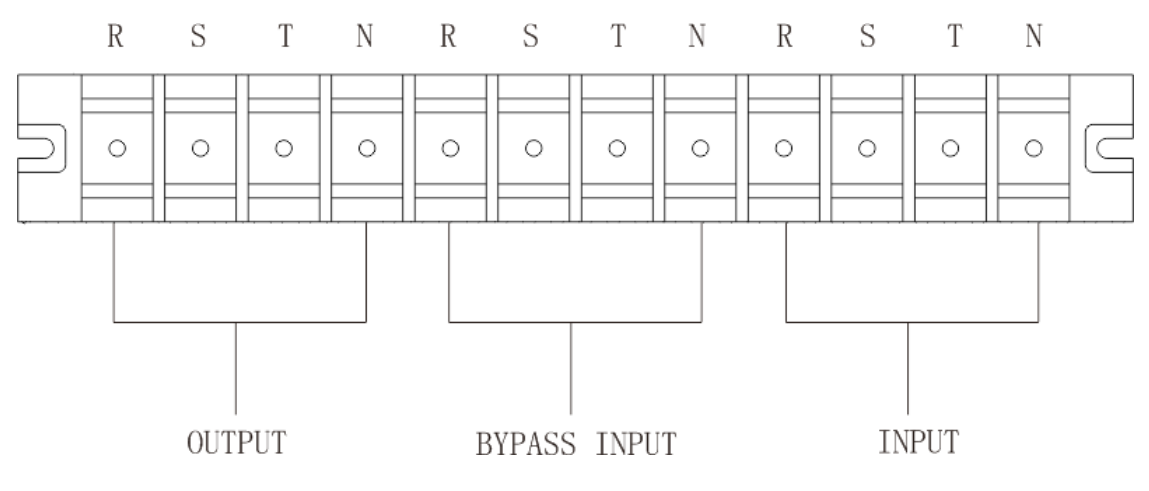

HV 40KL ve LV 20KL için terminal bloğu bağlantı şeması

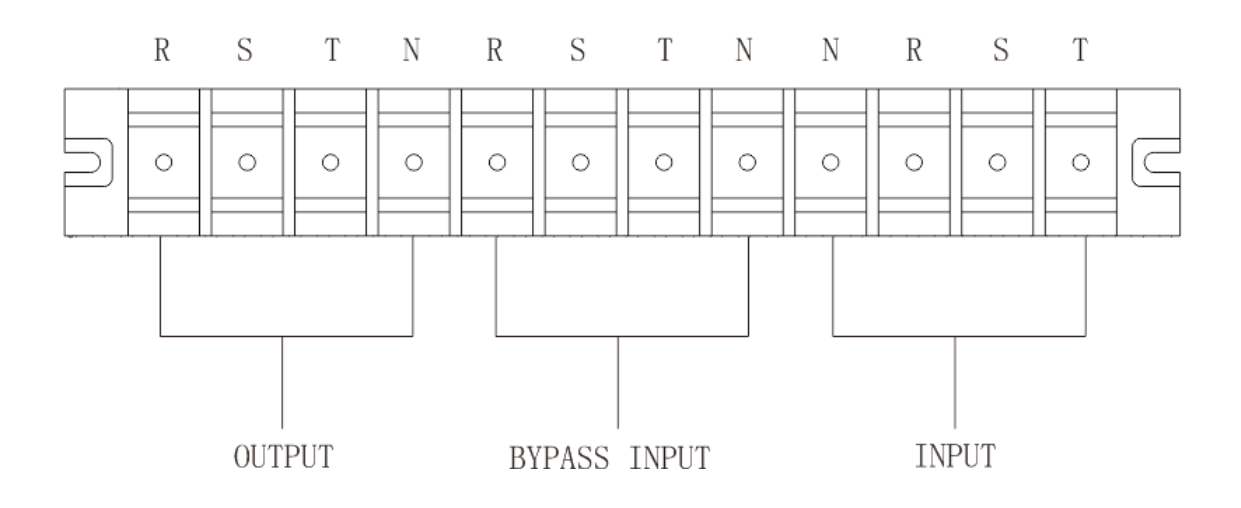

### HV 60KL ve LV 30KL için terminal bloğu bağlantı şeması

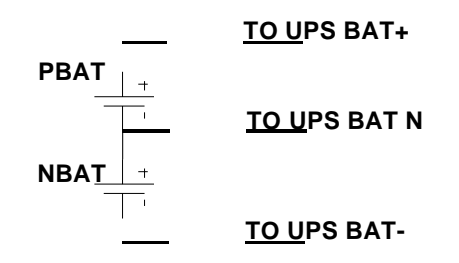

### Akü kabloları bağlantı şeması

**NOT 1:** Kabloların terminallere güvenli bir şekilde bağlandığından emin olun.

**NOT 2:** Lütfen çıkış terminali ile yük arasına çıkış kesicisini takın ve gerekirse kesicinin kaçak akım koruma işlevi olmalıdır.

6) Terminal bloğu kapağını UPS cihazının arka paneline geri koyun.

# \land Uyarı:

• Daha fazla güvenlik için UPS ile harici akü grubu arasına bir DC kesicinin veya başka bir koruyucu cihazın takıldığından emin olun. Değilse, lütfen dikkatlice kurun. Kurulumdan önce akü kesiciyi kapatın.

**NOT:** Pil paketi kesicisini "OFF" konuma getirin ve ardından pil paketini takın.

- Arka panelde işaretlenen nominal akü gerilimine özellikle dikkat edin. Akü sayısını değiştirmek istiyorsanız UPS ayarını buna göre değiştirdiğinizden emin olun. Yanlış akü gerilimi ile bağlantı UPS cihazında geri dönülemez hasarlara neden olabilir.
- Harici akü terminal bloğundaki kutup işaretine özellikle dikkat edin. Yanlış akü gerilimi ile bağlantı yapılması UPS cihazının geri dönülemez hasar görmesine neden olabilir.
- Koruyucu topraklama kablolarının yeterli olduğundan emin olun. Telin mevcut özellikleri, rengi, konumu, bağlantısı ve iletkenlik güvenilirliği doğrulanmalıdır.
- Şebeke giriş ve çıkış kablolarının doğru şekilde derecelendirildiğinden emin olun. Telin mevcut özellikleri, rengi, konumu, bağlantısı ve iletkenlik güvenilirliği doğrulanmalıdır. L/N tarafının doğru olduğundan, ters veya kısa devre olmadığından emin olun.

# 2-4. Paralel Sistem için UPS Kurulumu

UPS yalnızca tek çalışma için kullanılacaksa bu bölümü atlayabilirsiniz.

- 1) UPS cihazını bölüm 2-3'e göre kurun ve kablolayın.
- 2) Her UPS cihazının çıkış kablolarını bir çıkış kesiciye bağlayın.
- Tüm çıkış kesicilerini büyük bir kesiciye bağlayın. Bu ana çıkış kesici daha sonra doğrudan yüklere bağlanacaktır.
- 4) Her UPS için ortak veya bağımsız akü gruplarına izin verilir.
- 5) Aşağıdaki bağlantı şemasına bakın:

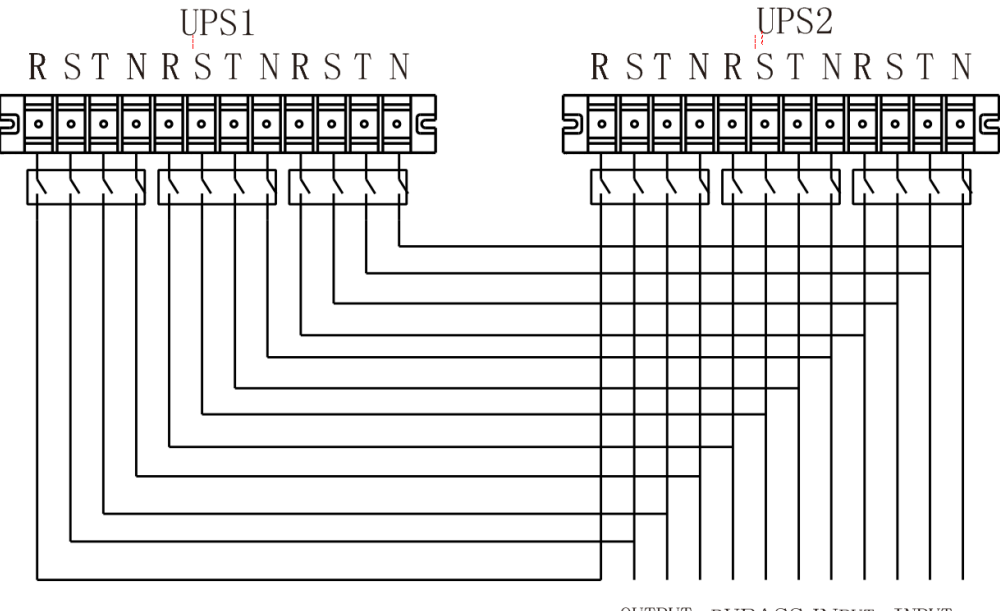

OUTPUT BYPASS INPUT INPUT

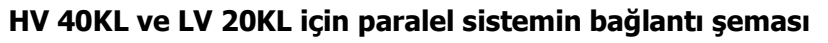

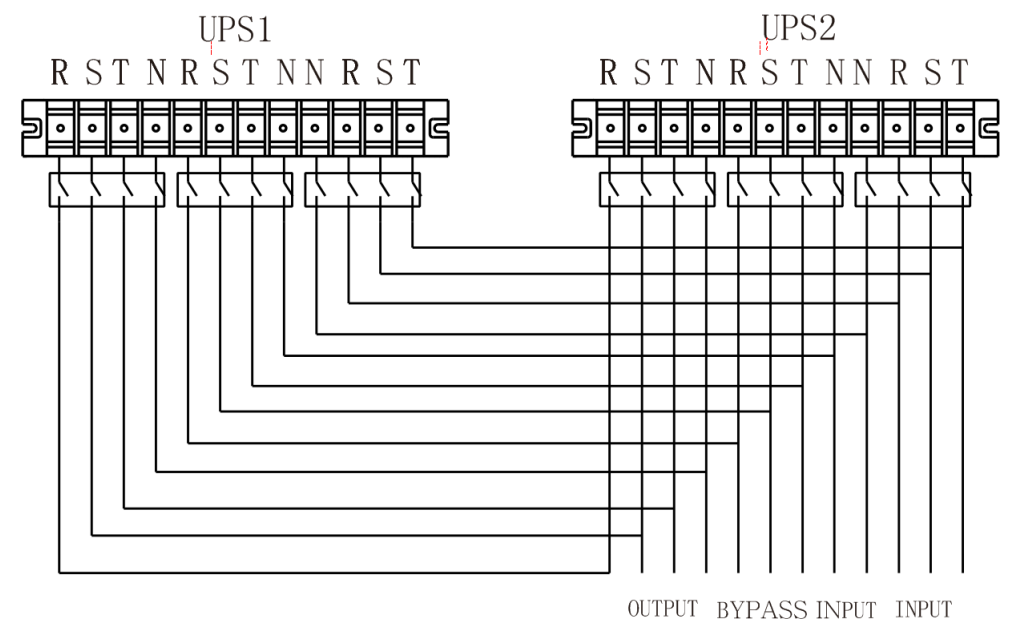

HV 60KL ve LV 30KL için paralel sistemin bağlantı şeması

### 2-5. Yazılım yükleme

UPS kapatma işlemini ayarlamak ve bilgisayar sistemini en iyi şekilde korumak için UPS izleme yazılımını yükleyin.

# 3. Çalışma

# 3-1. Tuş Çalışması

| Tuş                         | Function                                                                                                    |
|-----------------------------|----------------------------------------------------------------------------------------------------|
| ON/Enter Tuşu               | <ul> <li>&gt; UPS cihazını açın: UPS cihazını açmak için tuşa 0,5 saniyeden fazla basılı tutun.</li> <li>&gt; Enter Tuşu: Ayar menüsünde seçimi onaylamak için bu tuşa basın.</li> </ul>                                                          |
| OFF/ESC Tuşu                | <ul> <li>UPS cihazını kapatın: UPS cihazını kapatmak için tuşa 0,5 saniyeden fazla basılı tutun.</li> <li>Esc tuşu: Ayar menüsündeki son öğeye dönmek için bu tuşa basın.</li> </ul>                                                              |
| Test/Up Tuşu                | <ul> <li>Akü testi: AC modunda ve CVCF* modundayken pili test etmek için tuşu 0,5<br/>saniyeden fazla basılı tutun.</li> <li>UP tuşu: Ayar menüsündeki bir sonraki seçimi görüntülemek için bu tuşa basın.</li> </ul>                             |
| Mute/Down Tuşu              | <ul> <li>Alarmı sessize alma: Alarm zilini sessize almak için tuşa 0,5 saniyeden fazla<br/>basılı tutun. Ayrıntılar için lütfen bölüm 3-4-9'a bakın.</li> <li>Down tuşu: Ayar menüsünde önceki seçimi görüntülemek için bu tuşa basın.</li> </ul> |
| Test/Up +<br>Mute/Down Tuşu | Ayar menüsüne girmek/çıkmak için iki tuşa aynı anda 1 saniyeden fazla basılı tuşun.                                                                                                    |

\* CVCF, Sabit Gerilim ve Sabit Frekans anlamına gelir.

# 3-2. LED Göstergeleri ve LCD Panel

### LED göstergeleri:

UPS çalışma durumunu göstermek için ön panelde 4 adet LED bulunmaktadır:

| Mod LED        | Bypass | Hat | Akü | Arıza |
|----------------|--------|-----|-----|-------|
| UPS On         | •      | •   | •   | •     |
| Çıkış modu yok | 0      | 0   | 0   | 0     |
| Bypass modu    | •      | 0   | 0   | 0     |
| AC mod         | 0      | •   | 0   | 0     |
| Akü modu       | 0      | 0   | •   | 0     |
| CVCF modu      | 0      | •   | 0   | 0     |
| Akü Testi      | •      | •   | •   | 0     |
| ECO mod        | •      | •   | 0   | 0     |
| Arıza          | 0      | 0   | 0   | •     |

Not: • LED ışığının yandığı anlamına gelir, ve  $\circ$  LED ışığının söndüğünü belirtir.

### LCD Panel:

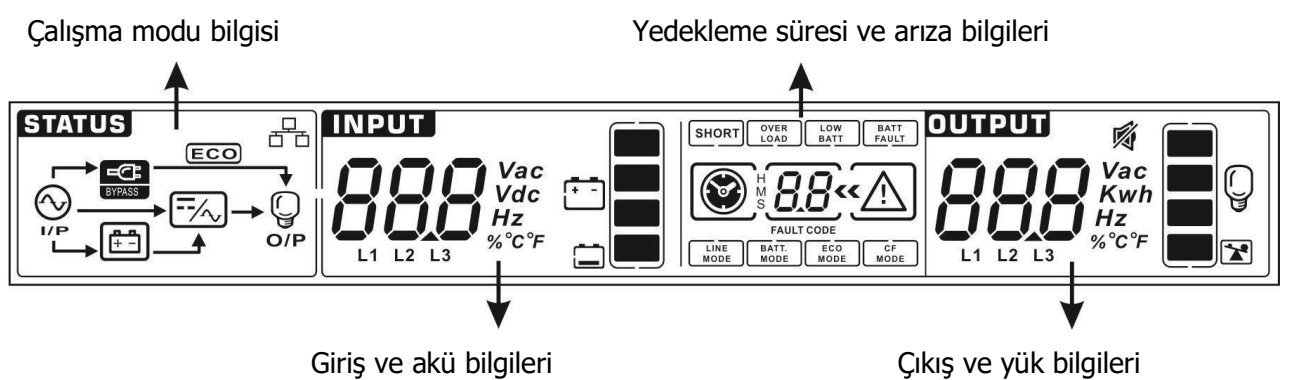

| Ekran                      | Fonksiyon                                                                                                    |  |  |  |  |
|----------------------------|----------------------------------------------------------------------------------------------------|--|--|--|--|
| Yedekleme süresi bilgisi   |                                                                                                    |  |  |  |  |
| <b>8.8</b>                 | Pilin deşarj süresini gösterir.<br>H: saat, M: dakika, S: saniye                                                            |  |  |  |  |
| Arıza bilgileri            |                                                                                                    |  |  |  |  |
| « <u>À</u>                 | Uyarı ve arızanın oluştuğunu gösterir.                                                                                      |  |  |  |  |
| 8.8                        | Arıza kodlarını belirtir ve kodlar bölüm 3-9'da ayrıntılı olarak listelenmiştir.                                            |  |  |  |  |
| Sessize alma işlemi        |                                                                                                    |  |  |  |  |
| <b>N</b>                   | UPS alarmının devre dışı olduğunu gösterir.                                                                                 |  |  |  |  |
| Çıkış ve Akü gerilimi bilg | isi                                                                                                    |  |  |  |  |
|                            | Çıkış gerilimini, frekansını veya akü gerilimini gösterir.<br>Vac: çıkış gerilimi, Vdc: akü gerilimi, Hz: frekans           |  |  |  |  |
| Yük bilgisi                |                                                                                                    |  |  |  |  |
|                            | Yük seviyesini %0-25, %26-50, %51-75 ve %76-100 olarak gösterir.                                                            |  |  |  |  |
| OVER<br>LOAD               | Aşırı yükü gösterir.                                                                                                    |  |  |  |  |
| SHORT                      | Yükün veya çıkışın kısa olduğunu gösterir.                                                                                  |  |  |  |  |
| Mod çalışma bilgisi        |                                                                                                    |  |  |  |  |
|                            | UPS cihazının şebekeye bağlandığını gösterir.                                                                               |  |  |  |  |
|                            | Akünün çalıştığını gösterir.                                                                                                |  |  |  |  |
| BYPASS                     | Bypass devresinin çalıştığını gösterir.                                                                                     |  |  |  |  |
| ECO                        | ECO modunun etkin olduğunu gösterir.                                                                                        |  |  |  |  |
| /~,                        | İnverter devresinin çalıştığını gösterir.                                                                                   |  |  |  |  |
| O/P                        | Çıkışın çalıştığını gösterir.                                                                                               |  |  |  |  |
| Akü bilgisi                |                                                                                                    |  |  |  |  |
|                            | Akü kapasitesini %0-25, %26-50, %51-75 ve %76-100 olarak gösterir.                                                          |  |  |  |  |
| BATT<br>FAULT              | Akünün bağlı olmadığını gösterir.                                                                                           |  |  |  |  |
| LOW<br>BATT                | Düşük akü seviyesini ve düşük akü gerilimini gösterir.                                                                      |  |  |  |  |
| Giriş ve Akü gerilimi bilg | isi                                                                                                    |  |  |  |  |
|                            | Giriş gerilimini veya frekansını veya akü voltajını gösterir.<br>Vac: Giriş gerilimi, Vdc: akü gerilimi, Hz: giris frekansı |  |  |  |  |
|                            |                                                                                                    |  |  |  |  |

### 3-3. Sesli alarm

| Tanım       | Sesli uyarıcı durumu        | Sessiz |
|-------------|-----------------------------|--------|
| UPS durumu  |                             |        |
| Bypass modu | Her 2 dakikada bir bip sesi |        |
| Akü modu    | Her 4 saniyede bir bip sesi | Evet   |

| Arıza modu | Sürekli bip sesi              |       |  |  |
|------------|-------------------------------|-------|--|--|
| Uyarı      |                               |       |  |  |
| Aşırı yük  | Her saniyede iki kez bip sesi | Hover |  |  |
| Diğer      | Saniyede bir kez bip sesi     |       |  |  |
| Arıza      |                               |       |  |  |
| Hepsi      | Sürekli bip sesi              | Evet  |  |  |

### 3-4. Tek UPS Çalışması

### 1. UPS cihazını şebeke gücüyle açın (AC modunda)

1) Güç şebekesi doğru şekilde bağlandıktan sonra akü kesicisini "ON" konuma getirin. Daha sonra hat giriş kesicisini "ON" konuma ayarlayın. Aynı zamanda fan çalışmaya başlayacak ve UPS başlatılacaktır. Birkaç saniye sonra UPS, Bypass modu ile yüklere güç sağlayacaktır.

**NOT:** UPS Bypass modundayken, giriş kesici açıldıktan sonra çıkış gerilimi şebekeden yönlendirilecektir. Bypass modunda yük UPS tarafından korunmaz. Değerli cihazlarınızı korumak için UPS cihazınızı açmalısınız. Sonraki adıma bakın.

- 2) UPS cihazını açmak için "ON" tuşunu 0,5 saniye basılı tutun; sesli uyarı bir kez çalacaktır.
- 3) Sadece birkaç saniye içinde UPS AC moduna girecektir. Şebekede anormallik varsa UPS kesintisiz olarak Akü modunda çalışacaktır.

**NOT:** UPS cihazının aküsü bittiğinde otomatik olarak Akü modunda kapanacaktır. Şebeke normale döndüğünde UPS, AC modunda otomatik olarak yeniden başlatılacaktır.

### 2. UPS cihazını şebeke güç kaynağı olmadan açın (Akü modunda)

- 1) İki akü dizisinin "+,GND,-" terminalleri sırasıyla doğru şekilde bağlandığından ve akü paketinin kesicisinin "ON" konumda olduğundan emin olun.
- UPS'in güç kaynağını ayarlamak için "ON" düğmesine basın. UPS güç açık moduna girecektir. Başlatma sonrasında, UPS "Çıkış Yok moduna" girecek, ardından UPS'i açmak için "ON" tuşunu 0,5 saniye basılı tutun ve sesli uyarı bir kez çalacaktır.
- 3) Birkaç saniye sonra UPS açılacak ve Akü moduna geçecektir.

### 3. Cihazları UPS'e bağlayın

UPS açıldıktan sonra cihazları UPS cihazına bağlayabilirsiniz.

- 1) Önce UPS cihazını açın, ardından cihazları tek tek açın. LCD panel toplam yük seviyesini gösterecektir.
- 2) Yazıcı gibi endüktif yüklerin bağlanması gerekiyorsa, yükün ani akımı, UPS cihazının aşırı yük kapasitesini karşılayıp karşılamadığını görmek için dikkatli bir şekilde hesaplanmalıdır. Bağlı yük, tasarlanan kapasitenin %150'sinden fazlaysa çalışma süresi 60 ms'den az olacaktır.
- 3) UPS aşırı yüklüyse sesli uyarı saniyede iki kez bip sesi çıkarır.
- UPS aşırı yüklendiğinde lütfen bazı yükleri hemen kaldırın. Sistem güvenliği açısından aşırı yüklemeyi önlemek amacıyla UPS cihazına bağlı toplam yüklerin nominal güç kapasitesinin %80'inden az olması önerilir.
- 5) Aşırı yük süresi, AC modunda teknik özelliklerde listelenen kabul edilebilir süreyi aşarsa, UPS otomatik olarak Baypas moduna geçecektir. Aşırı yük çözüldükten sonra AC moduna geri dönecektir. Aşırı yük süresi, Akü modunda teknik özelliklerde listelenen kabul edilebilir süreyi aşarsa, UPS arıza durumuna geçecektir. Bu sırada, eğer bypass etkinleştirilirse, UPS, yüke bypass yoluyla güç verecektir. Bypass fonksiyonu devre dışı bırakılırsa veya giriş gücü bypass kabul edilebilir aralıkta değilse çıkışı tamamen keser.

#### 4. Akülerin şarj edilmesi

- UPS şebekeye bağlandıktan ve AC modunda açıldıktan sonra şarj cihazı, akü modu, akü kendi kendine testi, aşırı yük veya akü voltajı yüksek olduğu durumlar dışında aküleri otomatik olarak şarj edecektir.
- 2) Pilleri çalıştırmadan önce en az 10 saat şarj etmeniz önerilir. Aksi takdirde yedekleme süresi

beklenenden daha kısa olabilir.

#### 5. Akü modu çalışması

- 1) UPS Akü modundayken, farklı akü kapasitesine göre sesli uyarı duyulacaktır. Pil kapasitesi %25'in üzerindeyse sesli uyarı her 4 saniyede bir bip sesi çıkaracaktır. Akü voltajı alarm seviyesine düşerse, kullanıcılara akünün düşük seviyede olduğunu hatırlatmak için sesli uyarı saniyede bir kez bip sesi çıkaracak ve UPS cihazının derhal kapanacağını hatırlatacaktır. Kullanıcılar, kapatma alarmını devre dışı bırakmak ve yedekleme süresini uzatmak için kritik olmayan bazı yükleri kapatabilir. Kapatılacak yük kalmadıysa çalışan verileri veya cihazları korumak için kapatma prosedürünü hazırlamanız gerekir. Aksi takdirde veri kaybı veya yükleme hatası riski vardır.
- 2) Akü modunda, kullanıcılar zil sesini devre dışı bırakmak için Sessiz(Mute) tuşuna basabilir.
- 3) Uzun dönem modelin yedekleme süresi harici akü kapasitesine bağlıdır.
- 4) Yedekleme süresi farklı çalışma sıcaklığına ve yük tipine göre değişebilir.
- 5) Yedekleme süresi 16,5 saat olarak ayarlandığında (LCD menüden varsayılan değer), 16,5 saat deşarj olduktan sonra UPS aküyü korumak için otomatik olarak kapanacaktır. Bu akü deşarj koruması LCD menü aracılığıyla etkinleştirilebilir veya devre dışı bırakılabilir. (Ayrıntılar için 3-7'ye bakın)

#### 6. Akülerin test edilmesi

- 1) UPS AC modunda/CVCF modunda çalışırken akü durumunu kontrol etmeniz gerekiyorsa, akünün kendi kendini testi için "Test" düğmesine basabilirsiniz.
- 2) Kullanıcılar ayrıca izleme yazılımı aracılığıyla akünün kendi kendine testini ayarlayabilir.

#### 7. AC modunda UPS'i şebeke güç kaynağıyla kapatın

1) "OFF" düğmesine en az 0,5 saniye basarak UPS cihazının invertörini kapatın, ardından sesli uyarı bir kez çalacaktır. UPS Bypass moduna girecektir.

**NOT 1:** UPS çıkışı bypass edecek şekilde ayarlanmışsa, UPS cihazını (invertör) kapatmış olsanız bile, şebekeden çıkış terminaline gerilimi bypass edecektir.

**NOT 2:** UPS cihazını kapattıktan sonra UPS cihazının Bypass modunda çalıştığını, bağlı cihazların güç kaybı riski olacağını lütfen unutmayın.

2) Bypass modunda UPS cihazının çıkış gerilimi hala mevcuttur. Çıkışı kesmek için hat giriş kesicisini kapatın. LCD ekran kapanacak ve UPS artık tamamen kapalı olacaktır.

#### 8. Akü modunda UPS'i şebeke güç kaynağı olmadan kapatın

- 1) "OFF" butonuna en az 0,5 saniye basarak UPS cihazını kapatın, ardından sesli uyarı bir kez çalacaktır.
- Daha sonra UPS, çıkış terminallerine giden gücü kesecek ve LCD panelde herhangi bir görüntü gösterilmeyecektir.

#### 9. Sesli uyarıcının susturulması

- 1) Sesli uyarıcıyı kapatmak için lütfen "Mute" tuşuna en az 0,5 saniye basılı tutun. Sesli uyarıcı kapatıldıktan sonra tekrar basarsanız, ses devam edecektir.
- 2) Hata düzeltilmediği sürece bazı uyarı alarmlarının sesi kapatılamaz. Ayrıntılar için lütfen bölüm 3-3'e bakın.

#### **10. Uyarı durumunda çalışma**

- 1) Arıza LED'inin yanması ve sesli uyarının saniyede bir kez çalması UPS'in çalışmasında sorun olduğunu gösterir. Kullanıcılar uyarı mesajını/mesajlarını LCD menüden okuyabilir. Ayrıntılar için lütfen Bölüm 4'e bakın.
- 2) Hata düzeltilmediği sürece bazı uyarı alarmlarının sesi kapatılamaz. Ayrıntılar için lütfen bölüm 3-3'e bakın.

#### 11. Hata modunda çalışma

1) Hata LED ışığı yandığında ve sesli uyarı sürekli olarak çaldığında, UPS cihazında önemli bir hata olduğu anlamına gelir. Kullanıcılar arıza kodunu LCD menüden alabilirler. Ayrıntılar için lütfen Bölüm 4'e bakın.

- Arıza meydana geldikten sonra lütfen yükleri, kabloları, havalandırmayı, şebekeyi, aküyü vb. kontrol edin. Sorunları çözmeden UPS cihazını tekrar açmaya çalışmayın. Sorunlar devam ederse derhal distribütör veya servis personeliyle iletişime geçin.
- 3) Acil bir durumda, UPS veya ekipmanın zarar görmesini önlemek için şebekeden, harici aküden ve çıkıştan gelen bağlantıları derhal kapatın.

### 12. Bakım modunda çalışma

Bu işlem yalnızca bakım personeli veya kalifiye teknisyenler tarafından gerçekleştirilmelidir. UPS'in tamir veya servise ihtiyacı olduğunda ve yük kapatılamadığında, UPS'in bakım moduna alınması gerekir.

- 1) Öncelikle UPS cihazını kapatın.
- 2) Daha sonra panel üzerindeki bakım bypass anahtarının kapağını çıkarın.
- 3) Bakım anahtarını "BPS" konumuna getirin. Ardından UPS giriş kesicisini ve çıkış kesicisini kapatın.

### 13. Akü miktarını değiştirme işlemi

- 1) Bu işlem yalnızca bakım personeli veya kalifiye teknisyenler tarafından gerçekleştirilmelidir.
- 2) UPS cihazını kapatın. Eğer yük kapatılamıyorsa pano üzerindeki bakım bypass anahtarının kapağını çıkarıp bakım anahtarını "BPS" konumuna getirmelisiniz..
- Hat giriş kesicisini ve harici bypass giriş kesicisini kapatın. Daha sonra UPS "Çıkış Yok moduna" girecektir.
- 4) Haberleşme kablosunu UPS cihazına ve bir bilgisayara bağlayın. Öncelikle iletişim aracını kurduğunuzdan emin olun. Bu yazılım aracının ayrıntıları için lütfen yerel satıcınıza danışın. Akü miktarını buna göre ayarlamak için yazılımı kullanın. Veya akü miktarını doğrudan ayarlamak için LCD ayar arayüzünü kullanın, lütfen yerel satış sonrası servisle iletişime geçin.
- 5) Ayarlar başarıyla güncellendikten sonra, değişiklikleri kaydetmek için UPS cihazını akü bağlıyken kapatın. Ardından bağlı akü paketi numaralarını uygun şekilde değiştirin.
- 6) Şebeke güç kesicisini ve harici bypass giriş kesicisini açın. Daha sonra UPS bypass moduna girecektir. UPS bakım bypass modundaysa, bakım anahtarını tekrar "UPS" konumuna çevirin ve ardından UPS cihazını açın.

**NOT**: Eğer "01" uyarı kodunu görüyorsanız UPS akü miktarını ayarlayamıyor demektir. Yalnızca Çıkış Yok modunda akü miktarı değiştirilebilir.

### 14. Şarj akımının ayarlanması işlemi

- 1) Bu işlem yalnızca bakım personeli veya kalifiye teknisyenler tarafından gerçekleştirilmelidir.
- 2) Haberleşme kablosunu UPS cihazına ve bir bilgisayara bağlayın. Öncelikle haberleşme aracını kurduğunuzdan emin olun. Bu yazılım aracının ayrıntıları için lütfen yerel satıcınıza danışın. Şarj akımını buna göre ayarlamak için yazılımı kullanın. Veya şarj akımını doğrudan ayarlamak için LCD ayar arayüzünü kullanın. Lütfen LCD ayarı bölümünde (3-7) Program 21'e bakın.
- 3) Ayarlar başarılı bir şekilde güncellendikten sonra güncellenen şarj akımı hemen etkili olacaktır. Ayarın kaydedilmesi için UPS cihazının yeniden başlatılması gerekir.

### 15. Şarj cihazı miktarını ayarlama işlemi

- 1) Bu işlem yalnızca bakım personeli veya kalifiye teknisyenler tarafından gerçekleştirilmelidir.
- 2) UPS cihazını kapatın. Eğer yük kesilemiyorsa panel üzerindeki bakım bypass anahtarının kapağını çıkarıp bakım anahtarını "BPS" konumuna getirmelisiniz.

- 3) Hat giriş kesicisini kapattığınızda UPS "Çıkış Yok moduna" girecektir
- 4) İletişim kablosunu UPS cihazına ve bir bilgisayara bağlayın. Öncelikle iletişim aracını kurduğunuzdan emin olun. Bu yazılım aracının ayrıntıları için lütfen yerel satıcınıza danışın. Şarj cihazı miktarını uygun şekilde ayarlamak için yazılımı kullanın.
- 5) Ayarlar başarıyla güncellendikten sonra, değişikliği kaydetmek için UPS cihazını akü bağlıyken yeniden başlatın. Ardından bağlı şarj cihazı numaralarını buna göre değiştirin.
- 6) Hat giriş kesicisini ve harici bypass giriş kesicisini açın. Daha sonra UPS Bypass moduna girecektir. UPS bakım bypass modundaysa, bakım anahtarını "UPS" konumuna getirin ve ardından UPS cihazını açın.

**NOT:** Şarj cihazı miktarı ayarı, UPS cihazında kurulu olan gerçek sayıyla aynı olmalıdır. Ayarlanan miktar fiili kurulu miktardan fazlaysa şarj akımı spesifikasyonu karşılamayacaktır.

# 3-5. Paralel Çalışma

### 1. Paralel sistem ilk başlatması

Lütfen çalışan tüm UPS'lerin paralel model olduğundan ve aynı konfigürasyona sahip olduğundan emin olun.

- Her bir UPS cihazını sırasıyla AC modunda açın (Bölüm 3-4(1)'e bakın). Daha sonra, her bir UPS için her fazın invertör çıkış voltajını bir multimetre ile ölçün. Her bir UPS cihazının sürücü çıkış gerilimi farkı 1V veya daha az olana kadar LCD menüde sürücü gerilim ayarını (Bölüm 3-7'deki Program 15, 16 ve 17'ye bakın) yapılandırarak sürücü çıkış gerilimini kalibre edin.
- Gerçek çıkış gerilimi ile UPS cihazının algılanan değeri arasındaki farkın 1V'den az olduğundan emin olmak için LCD ayarında çıkış gerilimi kalibrasyonunu (Program 18,19 ve 20, bölüm 3-7'ye bakın) yapılandırarak çıkış gerilimi ölçümünü kalibre edin.
- 3) Her bir UPS cihazını kapatın (Bölüm 3-4(7.)'ye bakın). Ardından bölüm 2-4'teki kablolama prosedürünü izleyin.
- 4) UPS üzerindeki paralel paylaşımlı akım kablosu portunun kapağını çıkartın, her bir UPS cihazını paralel kablo ve paylaşımlı akım kablosuna tek tek bağlayın ve ardından kapağı yerine takın.

### 5) Paralel sistemi AC modunda açın:

- a) Her UPS için hat giriş kesicisini açın. Çift girişli ünite kullanıyorsanız lütfen bypass giriş kesicisini de açın. Tüm UPS cihazları bypass moduna girdikten sonra, faz sırasının doğru olduğundan emin olmak için aynı fazdaki iki UPS arasındaki çıkış gerilimini ölçün. Bu iki gerilim farkı sıfıra yakınsa tüm bağlantıların karşılandığı anlamına gelir. Aksi halde lütfen kabloların doğru bağlanıp bağlanmadığını kontrol edin.
- b) Her UPS cihazının çıkış kesicisini açın.
- c) UPS cihazlarını sırayla açın. Bir süre sonra, tüm UPS cihazları AC moduna senkronize olur ve paralel sistem tamamlanır.

### 6) Akü modunda paralel sistemi açma:

- a) Her UPS cihazının akü kesicisini ve harici çıkış kesicisini açın.
- b) Herhangi bir UPS cihazını açın. Birkaç saniye sonra UPS akü moduna girecektir.
- c) Tüm UPS cihazları Akü moduna girene ve paralel sisteme eklenene kadar bir sonraki UPS cihazını sırayla açın. Böylece paralel sistem tamamlanır.

# Paralel çalışmayla ilgili daha fazla bilgi edinmek için lütfen tedarikçiniz veya servis merkezinizle iletişime geçin.

### 2. Paralel sisteme yeni birimler ekleme

- 1) Tüm sistem çalışırken paralel sisteme yeni ünite ekleyemezsiniz. Yükü kesmeli ve sistemi kapatmalısınız.
- 2) Tüm UPS cihazlarının paralel modeller olduğundan emin olun ve bölüm 2-4'teki kablolama referansını

takip edin.

3) Yeni paralel sistemi bölüm 3-5'e göre kurun.

### 3. Üniteleri paralel sistemden çıkarma

Üniteleri paralel sistemden çıkarmanın iki yöntemi vardır:

Birinci yöntem:

- 1) "OFF" tuşuna iki kez basın ve her basış 0,5 saniyeden uzun sürmelidir. Daha sonra UPS, çıkışı olmadan Bypass moduna veya Çıkış Yok moduna girecektir.
- 2) Ünitenin harici çıkış kesicisini kapatın ve ardından bu ünitenin giriş kesicisini kapatın.
- 3) UPS kapandıktan sonra uzun süreli modelde akü kesiciyi kapatın ve paralel ve paylaşımlı akım kablolarını çıkarın. Daha sonra üniteyi paralel sistemden çıkarın.

İkinci yöntem:

- 1) Bypass anormal ise UPS cihazını kesintisiz olarak çıkaramazsınız. Yükü kesmeli ve sistemi kapatmalısınız.
- 2) Her UPS cihazında bypass ayarının etkinleştirildiğinden emin olun ve ardından sistemi kapatın. Tüm UPS'ler Bypass moduna geçecektir. Tüm bakım Bypass kapaklarını çıkarın ve bakım anahtarlarını "UPS" konumundan "BPS" konumuna getirin. Paralel sistemdeki tüm giriş kesicileri ve akü kesicileri kapatın.
- 3) Çıkış kesiciyi kapatın, çıkarmak istediğiniz UPS cihazının paralel kablosunu çıkarın ve akım kablosunu paylaştırın. Artık UPS cihazını paralel sistemden çıkarabilirsiniz.
- 4) Geriye kalan UPS cihazının giriş kesicisini açın; sistem Bypass moduna geçecektir. Bakım anahtarlarını "BPS" konumundan "UPS" konumuna getirin ve bakım Bypass kapaklarını tekrar takın.
- 5) Geriye kalan UPS cihazını önceki bölüme göre açın.

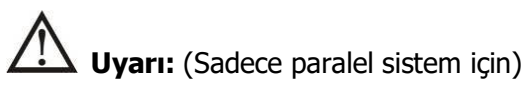

- İnverteri etkinleştirmek için paralel sistemi açmadan önce tüm ünitenin bakım anahtarının aynı konumda olduğundan emin olun.
- Paralel sistem açıldığında lütfen herhangi bir ünitenin bakım anahtarını çalıştırmayın.
- Paralel sistem ECO modunu DESTEKLEMEZ. Bu nedenle lütfen hiçbir ünitede ECO modunu "etkinleştirmeyin".

# 3-6. LCD Ekrandaki Kısaltmanın Anlamı

| Kısaltma | Ekran içeriği | Anlamı                              |  |  |
|----------|---------------|-------------------------------------|--|--|
| ENA      | EN8           | Etkinleştir                         |  |  |
| DIS      | di 5          | Devre dışı bırak                    |  |  |
| ATO      | <i>8E0</i>    | Oto                                 |  |  |
| BAT      | 6 <i>8</i> 2  | Akü                                 |  |  |
| NCF      | ΠΕϜ           | Normal mod (CVCF modu değil)        |  |  |
| CF       | E F           | CVCF modu                           |  |  |
| SUB      | 506           | Çıkar                               |  |  |
| ADD      | Rdd           | Ekle                                |  |  |
| ON       | 00            | Açık                                |  |  |
| OFF      | 0FF           | Kapalı                              |  |  |
| FBD      | Fbd           | İzin verilmedi                      |  |  |
| OPN      | орп           | İzin verildi                        |  |  |
| RES      | LES .         | Ayrılmış                            |  |  |
| N.L      | <u>NL</u>     | Nötr hat kaybı                      |  |  |
| CHE      | EHE           | Denetleme                           |  |  |
| OP.V     | OPU           | Çıkış gerilimi                      |  |  |
| PAR      | P86           | Paralel, 001 ilk UPS anlamına gelir |  |  |
| AN       | 80            | Birinci faz                         |  |  |
| BN       | 60            | İkinci faz                          |  |  |
| CN       | CN            | Üçüncü faz                          |  |  |
| AB       | 85            | Birinci hat                         |  |  |
| BC       | <i>ЪС</i>     | İkinci hat                          |  |  |
| CA       | [8            | Üçüncü hat                          |  |  |
| HS.H     | HSH           | Sıcak Bekleme                       |  |  |

# 3-7. LCD Ayarı

UPS cihazını ayarlamak için üç parametre vardır. Aşağıdaki şemaya bakın.

Parametre 1: Program alternatifleri içindir. Ayarlanacak programlar için aşağıdaki tabloya bakın.Parametre 2 ve parametre 3, her program için ayar seçenekleri veya değerleridir.

Not: Programları veya parametreleri değiştirmek için lütfen "Up" veya "Down" butonunu seçin.

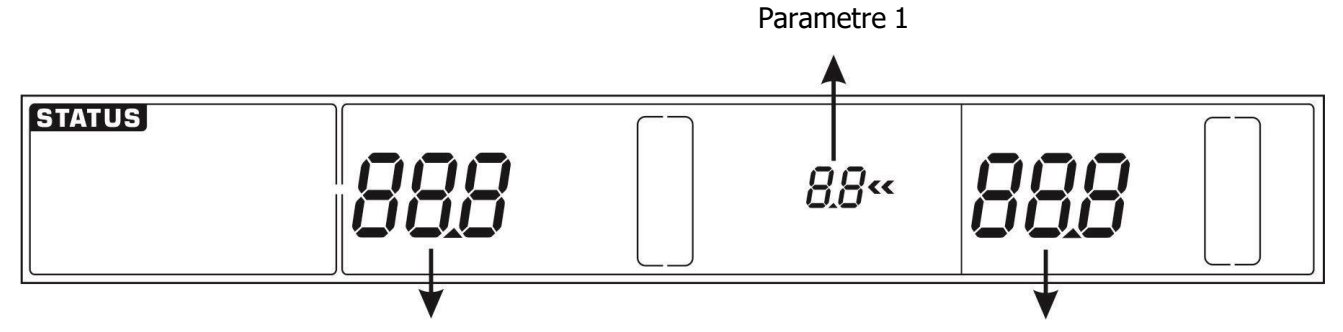

Parametre 2

Parametre 3

#### Parametre 1 için mevcut program listesi:

| Kod | Tanım                            | Bypass /       | AC       | ECO      | CVCF      | Akü         | Akü   |
|-----|----------------------------------|----------------|----------|----------|-----------|-------------|-------|
| Nou |                                  | Çıkış modu yok | mod      | mod      | modu      | modu        | testi |
| 01  | Çıkış gerilimi                   | Y*             |          |          |           |             |       |
| 02  | Çıkış frekansı                   | Y              |          |          |           |             |       |
| 03  | Ayrılmış                         | G              | elecekte | ki seçen | ekler içi | n ayrılmışt | tır   |
| 04  | Ayrılmış                         | G              | elecekte | ki seçen | ekler içi | n ayrılmışt | tır   |
| 05  | ECO mode enable/disable          | Y              |          |          |           |             |       |
| 06  | Ayrılmış                         | G              | elecekte | ki seçen | ekler içi | n ayrılmışt | tır   |
| 07  | Ayrılmış                         | G              | elecekte | ki seçen | ekler içi | n ayrılmışt | tır   |
| 08  | Bypass modu ayarı                | Y              | Y        |          |           |             |       |
| 09  | Maksimum akü deşarj süresi ayarı | Y              | Y        | Y        | Y         | Y           | Y     |
| 10  | Ayrılmış                         | G              | elecekte | ki seçen | ekler içi | n ayrılmış  | tır   |
| 11  | Sıcak bekleme fonksiyonu ayarı   | Y              |          |          |           |             |       |
| 12  | Nötr kayıp algılama              | Y              | Y        | Y        | Y         | Y           | Y     |
| 13  | Akü gerilimi kalibrasyonu        | Y              | Y        | Y        | Y         | Y           | Y     |
| 14  | Şarj cihazı gerilim ayarı        | Y              | Y        | Y        | Y         | Y           | Y     |
| 15  | İnverter A gerilim ayarı         |                | Y        |          | Y         | Y           |       |
| 16  | İnverter B gerilim ayarı         |                | Y        |          | Y         | Y           |       |
| 17  | İnverter C gerilim ayarı         |                | Y        |          | Y         | Y           |       |
| 18  | Çıkış A gerilim kalibrasyonu     |                | Y        |          | Y         | Y           |       |
| 19  | Çıkış B gerilim kalibrasyonu     |                | Y        |          | Y         | Y           |       |
| 20  | Çıkış C gerilim kalibrasyonu     |                | Y        |          | Y         | Y           |       |
| 21  | Şarj akımı ayarı                 | Y              | Y        | Y        | Y         | Y           | Y     |
| 22  | Akü numarası ayarı               | Y              |          |          |           |             |       |

\* Y, bu programın bu modda ayarlanabileceği anlamına gelir.

**Not**: Tüm parametre ayarları yalnızca UPS dahili veya harici akü bağlantısıyla normal şekilde kapandığında kaydedilecektir. (Normal UPS kapatması, bypass/çıkış yok modunda giriş kesicinin kapatılması anlamına gelir).

# • 01: Çıkış gerilimi

| Arayüz | STATUS                                                                                                    |                                                                                                    | []  «                             |              |
|--------|----------------------------------------------------------------------------------------------------|----------------------------------------------------------------------------------------------------|-----------------------------------|--------------|
| Ayar   | Parametre 3: Çıkış gerili           208/220/230/240 VAC mod           208: çıkış geriliminin 208Va           220: çıkış geriliminin 220Va           230: çıkış geriliminin 230Va           240: çıkış geriliminin 240Va           120/127 VAC modeller için           120: çıkış geriliminin 120Va           120: çıkış geriliminin 240Va           120/127 VAC modeller için           120: çıkış geriliminin 120Va           120: çıkış geriliminin 120Va | mi<br>eller için aşağıdaki çıkış<br>ac olduğunu gösterir<br>ac olduğunu gösterir<br>ac olduğunu gösterir<br>aşağıdaki çıkış voltajını s<br>ac olduğunu gösterir<br>ac olduğunu gösterir | gerilimini seç<br>seçebilirsiniz: | ebilirsiniz: |

### • 02: Çıkış frekansı

| Arayüz | 60 Hz, CVCF modu                                                                                                    |                                                          |                                             |                                             |                                                |  |  |
|--------|----------------------------------------------------------------------------------------------------|----------------------------------------------------------|---------------------------------------------|---------------------------------------------|------------------------------------------------|--|--|
|        | STATUS                                                                                                    | 500 HZ                                                   |                                             | <i>02</i> «                                 |                                                |  |  |
|        |                                                                                                    |                                                          |                                             |                                             |                                                |  |  |
|        |                                                                                                    | 50 H                                                     | z, Normal n                                 | nodu                                        |                                                |  |  |
|        | STATUS                                                                                                    | 500 <sup>Hz</sup>                                        |                                             | 02«                                         |                                                |  |  |
|        |                                                                                                    |                                                          | ΑΤΟ                                         |                                             |                                                |  |  |
|        | STATUS                                                                                                    | <i>8</i> £0                                              |                                             | 02«                                         |                                                |  |  |
| Ayar   | <ul> <li>Parameter 2: Çıkış frekansı         Çıkış frekansını ayarlama. Parametre 2'de aşağıdaki üç seçeneği seçebilirsiniz:         50.0Hz: Çıkış frekansı 50,0Hz olarak ayarlanır.         60.0Hz: Çıkış frekansı 60,0Hz olarak ayarlanır.         ATO: Seçilirse çıkış frekansına en son normal şebeke frekansına göre karar verilecektir. 46Hz ila 54Hz arasında ise çıkış frekansı 50.0Hz olacaktır. 56Hz ila 64Hz arasında ise çıkış frekansı 60.0Hz olacaktır. ATO varsayılan ayardır.     </li> <li>Parameter 3: Frekans modu         Çıkış frekansın "CVCF modunda" veya "CVCF modunda değil" şeklinde ayarlama. Parametre 3'te aşağıdaki iki seçeneği seçebilirsiniz:         CF: UPS CVCF moduna ayarlanması. Seçilirse çıkış frekansı parametre 2'deki ayara göre 50Hz veya 60Hz olarak sabitlenecektir. Giriş frekansı 46Hz ila 64Hz arasında olabilir.         NCF: UPS normal moda ayarlanması (CVCF moduna değil). Seçilirse çıkış frekansı, parametre 2'deki ayara göre 50Hz veya 60Hz olarak sabitlenecektir. Giriş frekansı 46Hz ila 64Hz arasında olabilir.     </li> </ul> |                                                          |                                             |                                             |                                                |  |  |
|        | mekansiya senkronize<br>moduna geçecektir. fro<br>frekansı 56~64 Hz ara<br>* Parametre 2 ATO ise                                                                                                    | ekans 46~54 Hz a<br>sında olmadığında<br>Parametre 3 mev | ralığında değ<br>UPS akü mo<br>cut frekansı | jil. Parametr<br>oduna geçec<br>gösterecekt | e 2'de 60Hz seçilmişse, giriş<br>ektir.<br>ir. |  |  |

# • 03: Ayrılmış

| Arayüz | STATUS                 |                   |     | ar: |  |
|--------|------------------------|-------------------|-----|-----|--|
|        |                        | res               | 03« | res |  |
| Ayar   | Gelecekteki seçenekler | için ayrılmıştır. |     |     |  |

### • 04: Ayrılmış

| Arayüz | <b>STATUS</b>                        |      | <u>[]</u> 4« | res |  |
|--------|--------------------------------------|------|--------------|-----|--|
| Ayar   | Gelecekteki seçenekler için ayrılmış | tır. |              |     |  |

## • 05: ECO modu etkinleştirme/devre dışı bırakma

| Arayüz |                                                                                                    |
|--------|----------------------------------------------------------------------------------------------------|
| Ayar   | <ul> <li>Parametre 3: ECO işlevini etkinleştirin veya devre dışı bırakın. Aşağıdaki iki seçeneği seçebilirsiniz:</li> <li>DIS: ECO işlevini devre dışı bırak</li> <li>ENA: ECO işlevini etkinleştir</li> <li>ECO işlevi devre dışı bırakılırsa, ECO modu için gerilim ve frekans aralığı yine de ayarlanabilir ancak ECO işlevi etkinleştirilmediği sürece bunun bir anlamı yoktur</li> <li>* Sistem paralel calısıyorsa yalnızca "DIS" ayarını yaptığınızdan emin olun.</li> </ul> |

## • 06: Ayrılmış

| Arayüz | STATUS                | ſES                  | 06« | res |  |
|--------|-----------------------|----------------------|-----|-----|--|
| Ayar   | Gelecekteki seçenekle | er için ayrılmıştır. |     |     |  |

# • 07: Ayrılmış

| Arayüz | STATUS                                   |       |            |  |
|--------|------------------------------------------|-------|------------|--|
|        | L L L L L L L L L L L L L L L L L L L    | [] 7« | <i>FES</i> |  |
| Ayar   | Gelecekteki seçenekler için ayrılmıştır. |       |            |  |

### • 08: Bypass modu ayarı

| Arayüz | STATUS<br>Constants | 0PN | 08« | EUN |  |
|--------|---------------------|-----|-----|-----|--|
|        |                     |     |     | _   |  |

| Ayar | <ul> <li>Parametre 2:</li> <li>OPN: Bypass'a izin veriliyor. Seçildiğinde UPS, baypasın etkin/devre dışı ayarına bağlı olarak Baypas modunda çalışacaktır</li> <li>FBD: Bypass'a izin verilmiyor. Seçildiğinde hiçbir durumda Bypass modunda çalıştırılmasına izin verilmez</li> <li>Parameter 3:</li> </ul>                                                  |
|------|----------------------------------------------------------------------------------------------------|
|      | <b>ENA</b> : Bypass etkin. Seçildiğinde Bypass modu etkinleştirilir.<br><b>DIS</b> : Bypass devre dışı. Seçildiğinde, otomatik bypass kabul edilebilir ancak manuel bypass'a izin verilmez. Manuel bypass, kullanıcıların UPS Bypass modu için manuel olarak çalıştırması anlamına gelir. Örneğin, Bypass moduna geçmek için AC modunda OFF düğmesine basmak. |

# • 09: Maksimum akü deşarj süresi ayarı

| Arayüz | STATUS<br>                                                                                                    |
|--------|----------------------------------------------------------------------------------------------------|
| Ayar   | Parametre 3:                                                                                                    |
|        | <b>000~999:</b> Maksimum deşarj süresini 0 dakika ile 999 dakika arasında ayarlayın. Akü gerilim altına girmeden deşarj süresine ulaşıldığında UPS aküyü korumak için kapanacaktır. Varsayılan değer 990 dakikadır. |
|        | DIS: Akü deşarj korumasını devre dışı bırakın; yedekleme süresi akü kapasitesine bağl olacaktır.                                                                                                    |

# • 10: Ayrılmış

| Arayüz | STATUS                 | res               | I[]« | res |  |
|--------|------------------------|-------------------|------|-----|--|
| Ayar   | Gelecekteki seçenekler | için ayrılmıştır. |      |     |  |

# • 11: Sıcak Bekleme fonksiyonu ayarı

| Arayüz | STATUS                                                                                                    | <u> </u>                                                                                                    |                                                                                                    | «                                                                      | ПО              |    |
|--------|----------------------------------------------------------------------------------------------------|----------------------------------------------------------------------------------------------------|----------------------------------------------------------------------------------------------------|------------------------------------------------------------------------|-----------------|----|
| Ayar   | Parametre 2:<br>HS.H: Sıcak Bek<br>Parameter 3: S<br>YES: Sıcak Bekl<br>cihazının sıcak<br>ayarlandığı ve al<br>yeniden başlatıla<br>NO: Sıcak Bekle<br>modda çalışır ve | leme fonksiyonunu bel<br>Sıcak Bekleme fonksiyo<br>eme fonksiyonu etkinl<br>bekleme fonksiyonu<br>kü bağlı olmasa bile AC<br>ıcağı anlamına gelir.<br>eme işlevi devre dışı<br>akü olmadan yeniden | irtir.<br>onunu etkinleş<br>eştirildi. Bu,<br>nu barındıra<br>geri kazanım<br>bırakılır. UPS<br>başlatılamaz. | ştirme veya de<br>mevcut UPS<br>acak şekilde<br>nından sonra<br>Normal | vre dışı bırakm | a. |

# • 12: Nötr kaybı algılama

| Arrowite |        | 2 |           |      |              |
|----------|--------|---|-----------|------|--------------|
| Alayuz   | STATUS | 1 | $\square$ |      | $\square$    |
|          |        |   |           | _    |              |
|          |        |   |           | ¦,⊒≪ |              |
|          |        |   |           |      |              |
|          |        |   |           |      |              |
|          | Ļ      | J |           |      | 10. 10.00 De |

| Ayar | Parametre 2:<br>N.L: Nötr kaybı algılama fonksiyonunu gösterir.                                                                                                    |
|------|----------------------------------------------------------------------------------------------------|
|      | <ul> <li>Parametre 3:</li> <li>DIS: Nötr kaybı algılama fonksiyonunu devre dışı bırakın. UPS, nötr kaybını algılamayacaktır.</li> <li>ATO: UPS, nötrün kaybolup kaybolmadığını otomatik olarak algılayacaktır. Nötr kaybı tespit edilirse bir alarm verilecektir. UPS açıksa akü moduna geçecektir. Nötr geri yüklendiğinde ve tespit edildiğinde alarm otomatik olarak susturulacak ve UPS otomatik olarak normal moda dönecektir.</li> </ul>                                       |
|      | <b>CHE:</b> UPS, nötr kaybını otomatik olarak algılayacaktır. Nötr kaybı tespit edilirse bir alarm verilecektir. UPS açıksa akü moduna geçecektir. Nötr duruma geri dönüldüğünde alarm otomatik olarak susturulmayacak ve UPS otomatik olarak normal moda DÖNMEYECEKTİR. Burada alarmı susturup UPS cihazının manuel olarak normal moda dönmesini sağlamalısınız. İşlem şu şekildedir: Öncelikle bu menüye girin ve "Enter" tuşuna basarak "CHE" yazısının yanıp sönmesini sağlayın. |
|      | İkinci olarak, nötr algılamayı etkinleştirmek için "Enter" tuşuna tekrar basın. Nötr algılanırsa<br>alarm susturulacak ve UPS normal moda dönecektir. Nötr algılanmazsa, UPS alarm vermeye<br>devam edecek ve bir sonraki manuel kontrol işleminde nötr iyi şekilde algılanana kadar en<br>son durumda kalacaktır.                                                                                                    |
|      | CHE varsayılan ayardır.                                                                                                    |

# • 13: Akü gerilimi kalibrasyonu

| Arayüz | STATUS                           |                                                       |                                  |                                         |                                              |              |
|--------|----------------------------------|-------------------------------------------------------|----------------------------------|-----------------------------------------|----------------------------------------------|--------------|
|        | Ē                                | Rdd                                                   |                                  | <i>\3</i> ~                             | 000                                          |              |
| Ayar   | Parametre 2: A<br>Parametre 3: G | kü gerilimini gerçek de<br>erilim aralığı 0V ila 9,9' | ğere ayarlama<br>V arasındadır y | ık için " <b>Add</b> "<br>ve varsayılar | ' veya " <b>Sub</b> " işl<br>n değer 0V'dir. | evini seçin. |

# • 14: Şarj cihazı gerilim ayarı

| Arayüz |                                                                                                    | Rdd                                                                                                    |                                                                                          | <b>'</b>  «                                                       | 000                                                             |        |
|--------|----------------------------------------------------------------------------------------------------|----------------------------------------------------------------------------------------------------|------------------------------------------------------------------------------------------|-------------------------------------------------------------------|-----------------------------------------------------------------|--------|
| Ayar   | Parametre 2: Şarj ci<br>Parametre 3: Gerilin<br>NOT:<br>* Gerilim ayarı yapma<br>tüm akülerin bağlantıs<br>* Herhangi bir değişik | hazı gerilimini aya<br>n aralığı 0V ila 9,9<br>ıdan önce, doğru ş<br>sını kestiğinizden e<br>ılık akü özelliklerin | arlamak için <b>A</b><br>V arasındadır<br>şarj cihazı geri<br>emin olun.<br>e uygun olma | <b>dd</b> veya <b>Sı</b><br>ve varsayıl<br>ilimini elde<br>lıdır. | <b>ıb</b> seçebilirsiniz<br>an değer 0V'dir.<br>etmek için önce | elikle |

# • 15: İnverter A gerilim ayarı

| Arayüz |                                                                                                    |
|--------|----------------------------------------------------------------------------------------------------|
| Ayar   | Parametre 2: İnverter A gerilimini ayarlamak için Add veya Sub seçebilirsiniz.<br>Parametre 3: Gerilim aralığı 0V ila 9,9V arasındadır ve varsayılan değer 0V'dir.<br>* Add veya Sub, ayarladığınız çıkış gerilimine göredir. |

# • 16: İnverter B gerilim ayarı

| Arayüz |                                                                                                    |
|--------|----------------------------------------------------------------------------------------------------|
| Ayar   | <ul> <li>Parametre 2: İnverter B gerilimini* ayarlamak için Add veya Sub öğesini seçebilirsiniz.</li> <li>Parametre 3: Gerilim aralığı 0V ila 9,9V arasındadır ve varsayılan değer 0V'dir.</li> <li>* İnverter B gerilimini temsil etmek için Padd veya Sub altında 1 sayısını gösterecektir.</li> </ul> |

# • 17: İnverter C gerilim ayarı

| Arayüz |                                                                                                    |
|--------|----------------------------------------------------------------------------------------------------|
| Ayar   | <ul> <li>Parametre 2: İnverter C gerilimini ayarlamak için Add veya Sub seçebilirsiniz*.</li> <li>Parametre 3: Gerilim aralığı 0V ila 9,9V arasındadır, varsayılan değer 0V'dir.</li> <li>* İnverter C voltajını temsil etmek için Add veya Sub altında 2 sayısını gösterecektir.</li> </ul> |

# • 18: Çıkış A gerilim kalibrasyonu

| Arayüz |                                                                                                    |
|--------|----------------------------------------------------------------------------------------------------|
| Ayar   | <ul> <li>Parametre 2: Çıkış gerilimi olarak her zaman OP.V gösterir.</li> <li>Parametre 3: A çıkışı geriliminin dahili ölçüm değerini gösterir ve harici bir gerilim ölçerden alınan ölçüme göre Up(Yukarı) veya Down(Aşağı) tuşuna basarak kalibre edebilirsiniz. Kalibrasyon sonucu Enter tuşuna basıldığında etkinleşir. Kalibrasyon aralığı +/-9V ile sınırlıdır. Bu fonksiyon normalde paralel çalışma için kullanılır.</li> </ul> |

### • 19: Çıkış B gerilim kalibrasyonu

| Arayüz |                                                                                                    |
|--------|----------------------------------------------------------------------------------------------------|
| Ayar   | <ul> <li>Parameter 2: Çıkış gerilimi olarak her zaman OP.V gösterir.</li> <li>Parameter 3: B çıkışı geriliminin dahili ölçüm değerini gösterir ve harici bir voltaj ölçerden alınan ölçüme göre Up veya Down tuşuna basarak kalibre edebilirsiniz. Kalibrasyon sonucu Enter tuşuna basıldığında etkinleşir. Kalibrasyon aralığı +/-9V ile sınırlıdır. Bu fonksiyon normalde paralel çalışma icin kullanılır.</li> <li>* Çıkış B gerilimini temsil etmek için UPU altında 1 sayısını gösterecektir.</li> </ul> |

### • 20: Çıkış C gerilim kalibrasyonu

| Arayüz | STATUS |    |               |
|--------|--------|----|---------------|
|        |        | 20 | " <b>30</b> " |

| Avar | Parametre 2: Çıkış gerilimi olarak her zaman OP.V gösterir.                                           |
|------|----------------------------------------------------------------------------------------------------|
|      | <b>Parametre 3:</b> C çıkışı geriliminin dahili ölçüm değerini gösterir ve harici bir voltaj ölçerden |
|      | alınan ölçüme göre <b>Up</b> veya <b>Down</b> tuşuna basarak kalibre edebilirsiniz. Kalibrasyon       |
|      | sonucu <b>Enter</b> tuşuna basıldığında etkinleşir. Kalibrasyon aralığı +/-9V ile sınırlıdır. Bu      |
|      | fonksiyon normalde paralel çalışma icin kullanılır.                                                   |
|      | * Çıkış B gerilimini temsil etmek için $\mathcal{DPU}$ altında 2 sayısını gösterecektir.              |

# • 21: Şarj akımı ayarı

| Arayüz |                  | [H[                       |                | 2 /«         | 00 1          |  |
|--------|------------------|---------------------------|----------------|--------------|---------------|--|
| Ayar   | Parametre 2: He  | r zaman <b>CHG'yi</b> şar | j akımı olaral | k gösterir.  | doğor 1 A'dır |  |
|        | Parametre 3: Aya | ar aralığı 1A ila 12A     | arasındadır v  | e varsayılan | değer 1A'dır. |  |

### • 22: Akü sayısı ayarı

| Arayüz | STATUS<br>E                                                                                                    | 6 16                                     |                                          |                                             |                                  |                                         |  |
|--------|----------------------------------------------------------------------------------------------------|------------------------------------------|------------------------------------------|---------------------------------------------|----------------------------------|-----------------------------------------|--|
|        | STATUS<br>E                                                                                                    | b8E                                      |                                          | 22«                                         | 0 16                             |                                         |  |
|        | STATUS<br>F                                                                                                    | 0 16                                     |                                          | ₿F«                                         | EHG                              |                                         |  |
| Ayar   | <ul> <li>Akü numaraları ayar menüsü yalnızca şifre girdikten sonra görüntülenir. Ayar menüsür erişmek için lütfen "Up" ve "OFF" düğmesine basarak "616" şifresi girin. Menüden çıkma için aynı anda "Up" ve "OFF" düğmelerine basın.</li> <li>Parametre 2'deki akü numaralarını belirtmek için her zaman BAT gösterir.</li> <li>Parametre 3'teki pil numaralarının dahili ölçüm değerini gösterecek ve Up veya Dow düğmesine basarak değiştirebilirsiniz. Akü numaralarının ayar aralığı 16 -20 ad arasındadır. Ayar, "Enter" tuşuna basılınca etkin olur.</li> </ul> |                                          |                                          |                                             |                                  |                                         |  |
|        | "Enter" tuşuna basıldıktan sonra, şarj cihazı açık/kapalı ayarı menüsünü girmek için parametrede "CHG" gösterilir.                                                                                                    |                                          |                                          |                                             |                                  |                                         |  |
|        | Parametre 1'de şarj<br>" <b>Down</b> " düğmesine<br>olacaktır.                                                                                                    | cihazı durumu ola<br>basarak değiştirile | arak " <b>ON</b> " ve<br>ebilir. Ayar so | ya " <b>OFF</b> " gö<br>nucu " <b>Enter</b> | sterir. Bu ayar<br>" düğmesine b | r, " <b>Up</b> " veya<br>basarak etkili |  |

# 3-8. Çalışma Modu/Durumu Açıklaması

Aşağıdaki tablo, çalışma modları ve durumları için LCD ekranını göstermektedir.

(1) UPS normal çalışırsa, yedi ekran tek tek gösterir, bu da 3 fazlı giriş voltajını (An, bn, Cn), 3 çizgi giriş gerilimini (AB, BC, CA) ve bir ekranda frekansı temsil eder.

(2) Paralel bir UPS sistemi başarıyla ayarlanırsa, parametre 2'de "**PAR**" ile bir ekran daha gösterilir ve parametre 3'te paralel ekran diyagramının aşağıdaki gibi atanır. Master UPS varsayılan olarak "**001**" olarak atanacak ve slave UPS cihazları "002" veya "003" olarak atanacaktır. UPS işleminde atama dinamik olarak değiştirilebilir.

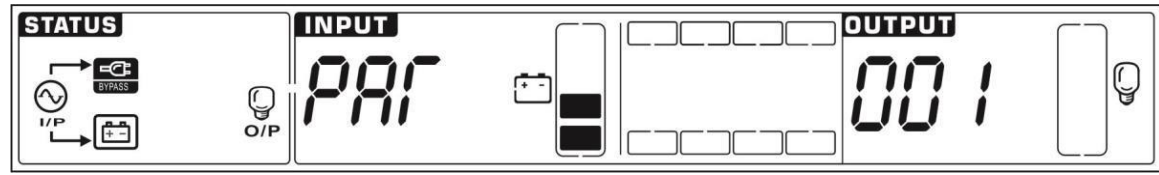

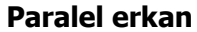

| Çalışma     | modu/du       | urumu                                                                                                    |
|-------------|---------------|----------------------------------------------------------------------------------------------------|
| UPS<br>Gücü | Tanım         | UPS açıldığında, CPU ve Sistemi başlatırken birkaç saniye boyunca bu moda girecektir.                                                                                                    |
| Açık        | LCD<br>ekranı | $\begin{array}{c} \textbf{STATUS} \\ \hline \\ \hline \\ \hline \\ \hline \\ \hline \\ \hline \\ \hline \\ \hline \\ \hline \\ $                                                                                                    |
| Çıkış       | Tanım         | Bypass gerilimi/frekans kabul edilebilir aralık dışında veya bypass devre dışı                                                                                                    |
| yok<br>modu |               | bırakıldığında (veya yasak), UPS cıhazı açılır ve kapatılırsa, UPS çıkış yok moduna gırer.<br>Her iki dakikada bir alarm bip sesi çıkarır.                                                                                                    |
|             | LCD           |                                                                                                    |
|             | ekranı        |                                                                                                    |
|             |               |                                                                                                    |
|             |               |                                                                                                    |
|             |               | STATUS<br>Vac<br>Vec<br>STATUS<br>STATUS<br>STAT |
|             |               |                                                                                                    |
|             |               |                                                                                                    |

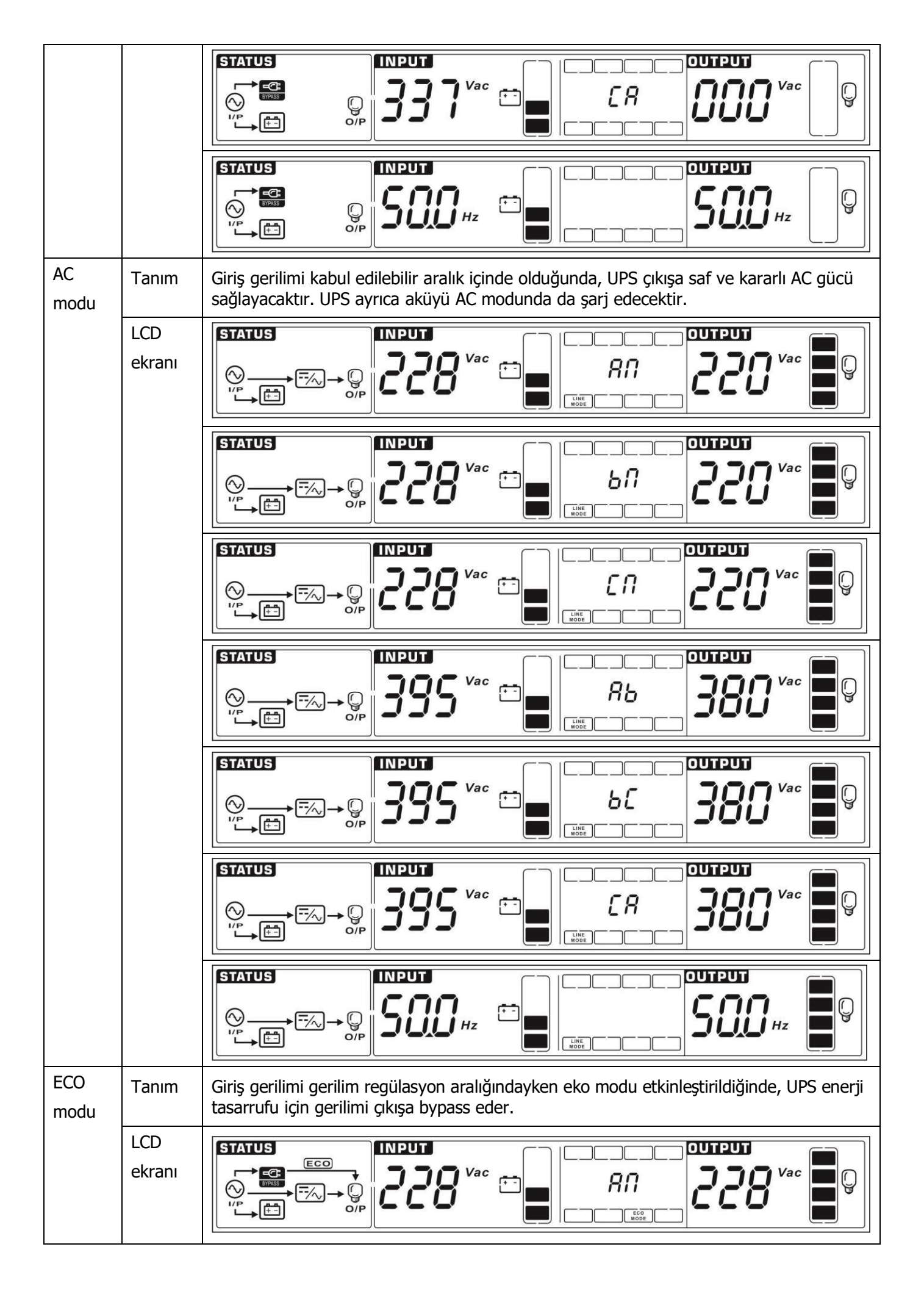

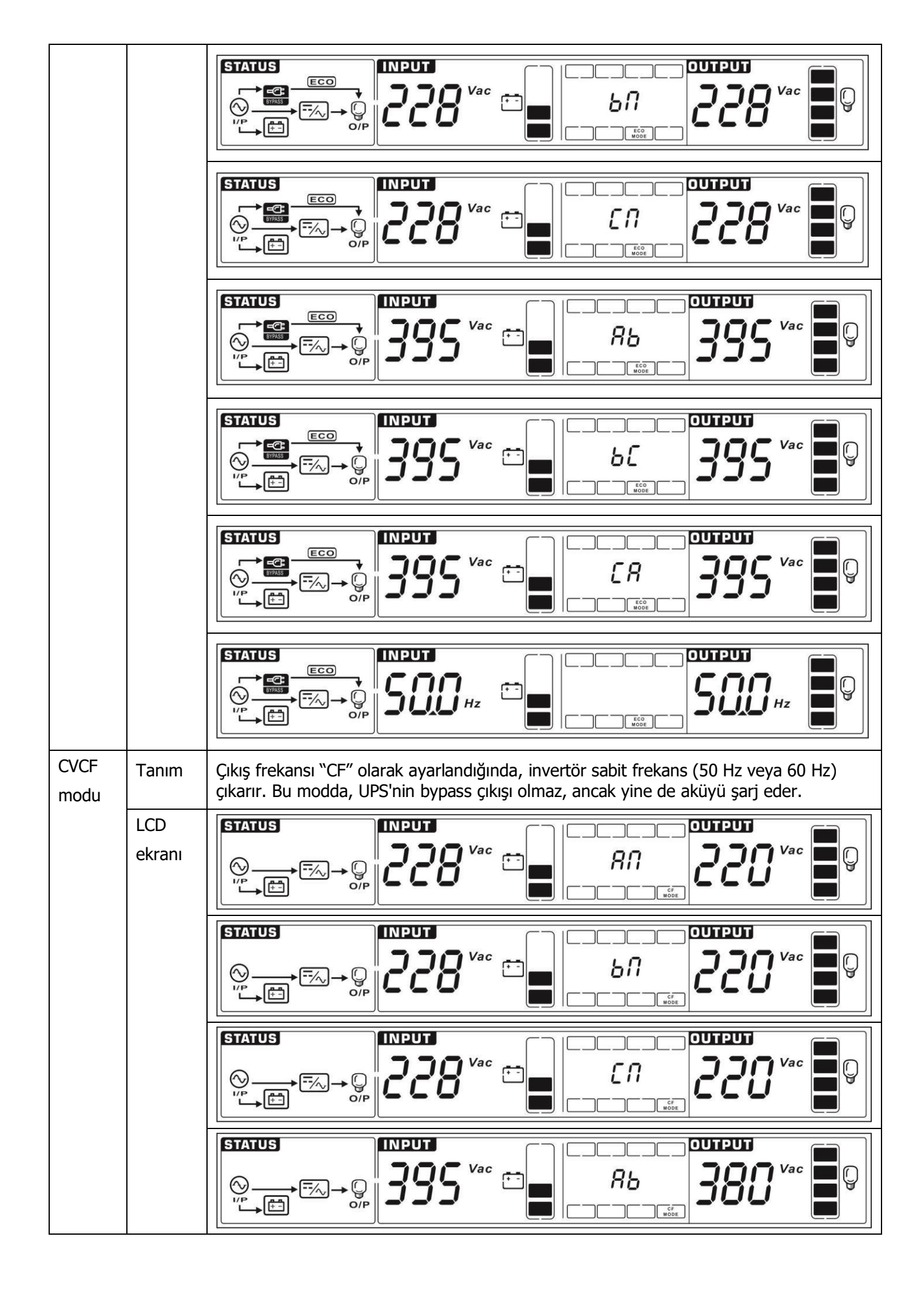

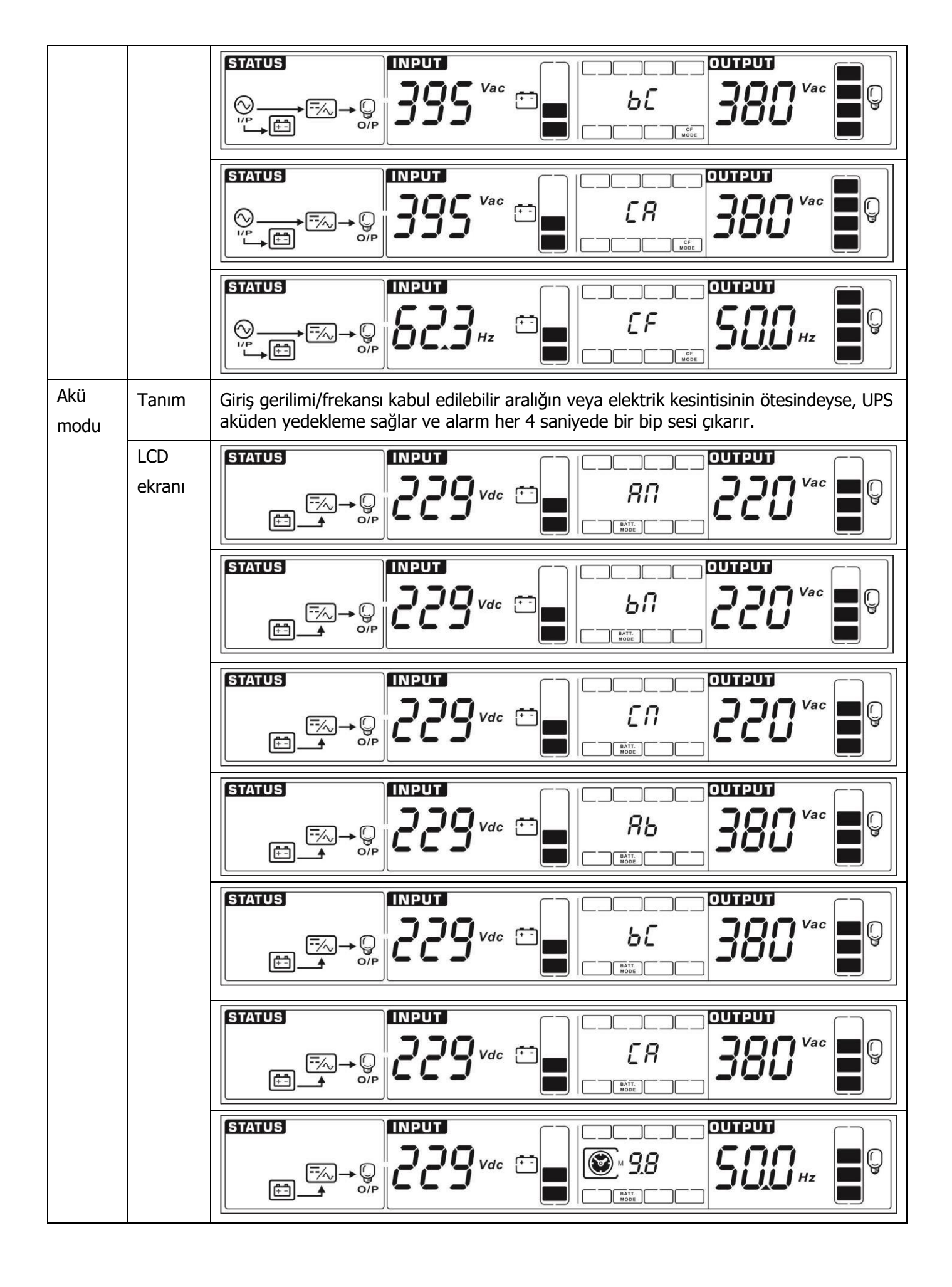

| Bypass<br>modu | Tanım         | Giriş gerilimi kabul edilebilir aralıkta ve bypass etkinken, UPS kapatılınca bypass moduna girer. Alarm her iki dakikada bir bip sesi verir.                                                                                                    |
|----------------|---------------|----------------------------------------------------------------------------------------------------|
|                | LCD<br>ekranı |                                                                                                    |
|                |               | STATUS<br>STATUS<br>STATUS |
|                |               |                                                                                                    |
|                |               | STATUS<br>STATUS<br>STATUS |
|                |               | STATUS<br>STATUS<br>STATUS |
|                |               | STATUS<br>STATUS<br>STATUS |
|                |               | STATUS<br>STATUS<br>SULUHz<br>SULUHz<br>SULUHz<br>SULUHz<br>SULUHZ<br>SULUHZ |
| Akü<br>modu    | Tanım         | UPS AC modunda veya CVCF modundayken, "Test" tuşuna 0.5sn'den fazla tuşuna basın.<br>Ardından, UPS bir kez bip sesi çıkarır ve "akü testi" başlatır. I/P ve invertör simgeleri<br>arasındaki çizgi, kullanıcılara hatırlatmak için yanıp söner. Bu işlem akü durumunu<br>kontrol etmek için kullanılır.                                                                                                    |
|                | LCD<br>ekranı |                                                                                                    |
|                |               |                                                                                                    |

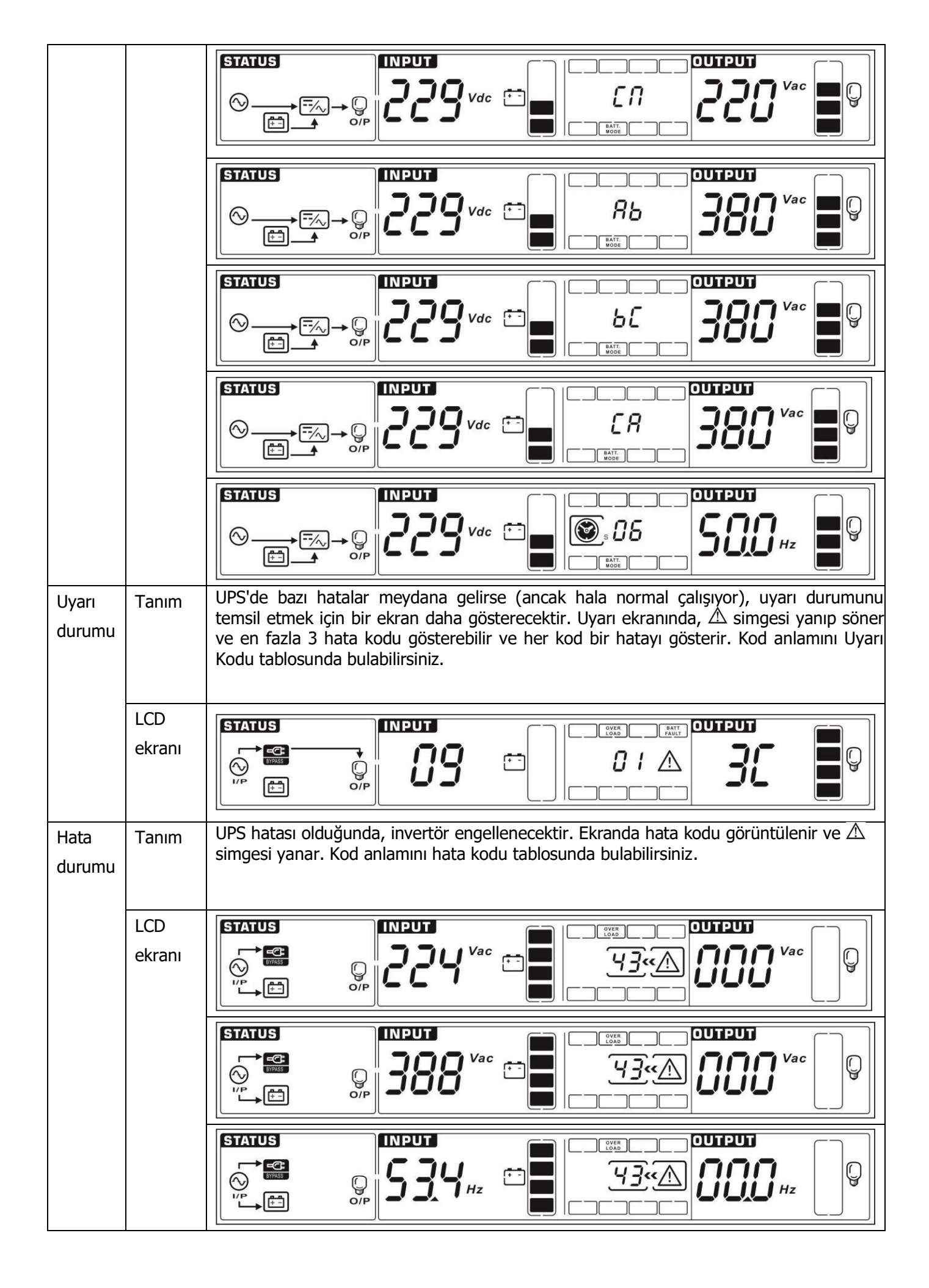

# 3-9. Hata kodu

| Hata kodu | Hata olayı                                          | Simge | Hata | Hata olayı                                                        | Simge |
|-----------|-----------------------------------------------------|-------|------|-------------------------------------------------------------------|-------|
| 01        | Bara baslangic hatasi                               | Yok   | 41   | Asırı sıcaklık                                                    | Yok   |
| 02        | Bara vüksek                                         | Yok   | 42   | DSP haberlesme hatası                                             | Yok   |
| 03        | Bara alcak                                          | Yok   | 43   | Asırı vük                                                         | OVER  |
| 04        | Bara dengesiz                                       | Yok   | 46   | Yanlıs LIPS avarı                                                 | Yok   |
| 06        |                                                     | Yok   | 47   | MCU haberlesme arizasi                                            | Yok   |
| 00        | dönüstürücü                                         | TOK   | 17   | heo habenegine anzasi                                             | TOK   |
| 11        | İnverter soft start hatası                          | Yok   | 48   | Paralel sistemde iki DSP<br>ürünün yazılımı sürümleri<br>uyumsuz. | Yok   |
| 12        | Yüksek invertör gerilimi                            | Yok   | 60   | Bypass fazı kısa devre                                            | SHORT |
| 13        | Düşük invertör gerilimi                             | Yok   | 61   | Bypass SCR kisa devre                                             | Yok   |
| 14        | İnvertör B çıkışı (hattan                           | SHORT | 62   | Bypass SCR açık devre                                             | Yok   |
| 15        | İnvertör B çıkışı(hattan<br>nötre) kısa devre       | SHORT | 63   | R fazındaki gerilim dalga<br>formu anormal                        | Yok   |
| 16        | İnvertör C çıkışı(hattan<br>nötre) kısa devre       | SHORT | 64   | S fazındaki gerilim dalga<br>formu anormal                        | Yok   |
| 17        | İnvertör A-B çıkışı<br>(hattan hatta) kısa<br>devre | SHORT | 65   | T fazındaki gerilim dalga<br>formu anormal                        | Yok   |
| 18        | İnvertör B-C çıkışı<br>(hattan hatta) kısa<br>devre | SHORT | 66   | İnvertör akım örneği<br>anormal                                   | Yok   |
| 19        | İnvertör C-A çıkışı<br>(hattan hatta) kısa<br>devre | SHORT | 67   | Bypass O/P kısa devre                                             | SHORT |
| 1A        | İnvertör A negatif<br>güç hatası                    | Yok   | 68   | Bypass O/P hattan hatta<br>kısa devre                             | SHORT |
| 1B        | Învertör B negatif<br>güç hatası                    | Yok   | 69   | İnvertör SCR kısa devre                                           | Yok   |
| 1C        | İnvertör C negatif                                  | Yok   | 6C   | BARA gerilimi çok hızlı<br>düsüvor                                | Yok   |
| 21        | Akü SCR kısa<br>devre                               | Yok   | 6D   | Akım örnekleme değer<br>hatası                                    | Yok   |
| 23        | İnvertör rölesi açık                                | Yok   | 6E   | SPS güç hatası                                                    | Yok   |
| 24        | İnvertör rölesi kısa                                | Yok   | 6F   | Akü polaritesi ters                                               | Yok   |
| 25        | Hat bağlantı hatası                                 | Yok   | 71   | PFC IGBT R fazında aşırı<br>akım                                  | Yok   |
| 31        | Paralel haberleşme                                  | Yok   | 72   | PFC IGBT S fazında aşırı                                          | Yok   |
| 32        | Ana sinyal hatası                                   | Yok   | 73   | PFC IGBT T fazında aşırı<br>akım                                  | Yok   |
| 33        | Senkron sinyal                                      | Yok   | 74   | INV IGBT R fazında aşırı                                          | Yok   |
| 34        | Senkron tetik sinyali                               | Yok   | 75   | INV IGBT S fazında aşırı                                          | Yok   |
| 35        | Paralel haberleşme                                  | Yok   | 76   | INV IGBT T fazında aşırı<br>akım                                  | Yok   |
| 36        | Paralel çıkış akım<br>dengesizliği                  | Yok   | 78   | LCD ve MCU haberleşme<br>hatası                                   | Yok   |

# 3-10. Uyarı Göstergesi

| Uyarı                         | Simge (Yanıp söner)           | Alarm                         |
|-------------------------------|-------------------------------|-------------------------------|
| Düşük akü                     |                               | Her saniye bip sesi           |
| Aşırı yük                     |                               | Her saniyede iki kez bip sesi |
| Akü bağlı değil               |                               | Her saniye bip sesi           |
| Aşırı şarj                    |                               | Her saniye bip sesi           |
| EPO açık                      | <u>∧</u> <i>EP</i>            | Her saniye bip sesi           |
| Fan arızası/Aşırı sıcaklık    | ▲ =~~                         | Her saniye bip sesi           |
| Şarj cihazı arızası           |                               | Her saniye bip sesi           |
| I/P sigortası arızalı         | $\land \odot \longrightarrow$ | Her saniye bip sesi           |
| Diğer uyarılar (3-11'e bakın) | $\land$                       | Her saniye bip sesi           |

# 3-11. Uyarı Kodları

| Uyarı kodu | Uyarı olayı         | Uyarı kodu | Uyarı olayı                                                      |
|------------|---------------------|------------|------------------------------------------------------------------|
| 01         | Akü bağlı değil     | 21         | Paralel sistemde hat durumları<br>farklıdır                      |
| 02         | IP Nötr kaybı       | 22         | Paralel sistemde bypass<br>durumları farklıdır                   |
| 04         | IP fazı anormal     | 33         | Aşırı yükten sonra 30 dakika<br>içinde 3 kez baypasta kilitlendi |
| 05         | Bypass fazı anormal | 34         | Dönüştürücü akımı dengesiz                                       |
| 07         | Aşırı şarj          | 3A         | Bakım anahtarının kapağı açık                                    |
| 08         | Düşük akü           | 3C         | Şebeke son derece dengesiz                                       |
| 09         | Aşırı yük           | 3D         | Bypass kararsız                                                  |
| 0A         | Fan arızası         | 3E         | Akü gerilimi çok yüksek                                          |
| 0B         | EPO açık            | 3F         | Akü gerilimi dengesiz                                            |
| 0D         | Aşırı sıcaklık      | 40         | Şarj cihazı kısa devre                                           |
| 0E         | Şarj cihazı arızası |            |                                                                  |

# 4. Sorun Giderme

UPS sistemi doğru çalışmıyorsa, lütfen sorunu aşağıdaki tabloyu kullanarak çözünüz.

| Belirti                                                                                                    | Olası neden                                                                                                    | Çözüm                                                                                                    |
|----------------------------------------------------------------------------------------------------|----------------------------------------------------------------------------------------------------|----------------------------------------------------------------------------------------------------|
| Şebeke normal olmasına rağmen ön<br>ekran panelinde gösterge ve alarm<br>yok.                                                                        | AC giriş gücü iyi bağlanmamış.                                                                                            | Giriş kablosunun şebekeye sıkıca bağlı<br>olup olmadığını kontrol edin.                                                                                                    |
| LCD ekranda $\triangle$ ve $\mathcal{EP}$ simgeleri<br>uyarı kodu yanıp söner ve alarm<br>her saniye bip sesi çıkarır.                               | EPO işlevi etkinleştirilir. Şu anda,<br>EPO anahtarı "OFF" durumunda<br>veya jumper açık.                                 | EPO işlevini devre dışı bırakmak için<br>devreyi kapalı konumda ayarlayın.                                                                                                    |
| LCD ekranda A ve FAULT<br>simgesi yanıp söner ve alarm her<br>saniye bip sesi çıkarır.                                                               | Harici veya dahili akü yanlış<br>bağlanmış.                                                                               | Giriş kablosunun şebekeye sıkıca bağlı<br>olup olmadığını kontrol edin.                                                                                                    |
|                                                                                                    | UPS aşırı yüklü.                                                                                                    | UPS çıkışındaki fazla yükleri kaldırın.                                                                                                    |
| LCD ekranda OVER<br>LOAD ve A<br>simgeleri yanıp soner ve alarm                                                                                      | UPS aşırı yüklü. UPS'ye bağlı<br>cihazlar, bypass aracılığıyla<br>doğrudan elektrik ağı tarafından<br>beslenir.           | UPS çıkışındaki fazla yükleri kaldırın.                                                                                                    |
| saniyede iki kez bip sesi çıkarır.                                                                                                    | Tekrarlayan aşırı yüklemelerden<br>sonra UPS Bypass modunda<br>kilitlenir. Bağlı cihazlar<br>doğrudan şebekeden beslenir. | Önce fazla yükleri UPS çıkışından<br>çıkarın. Daha sonra UPS'i kapatıp<br>yeniden başlatın.                                                                                                    |
| Arıza kodu 43 olarak gösterilir. LCD<br>ekranda OVER<br>alarm süreklı olarak bip sesi çıkarır.                                                       | UPS çok uzun süre aşırı<br>yükleniyor ve arızalanıyor. Daha<br>sonra UPS otomatik olarak<br>kapanıyor.                    | UPS çıkışındaki fazla yükleri kaldırın ve<br>cihazı yeniden başlatın.                                                                                                    |
| Arıza kodu 14, 15, 16, 17, 18 veya<br>19 olarak gösterilir SHORT simgesi<br>ışığı LCD ekranda gösterilir ve alarm<br>sürekli olarak bip sesi çıkarır | UPS çıkışında kısa devre<br>oluştuğundan UPS otomatik<br>olarak kapandı.                                                  | Çıkış kablolarının ve bağlı cihazların<br>kısa devre durumunda olup olmadığını<br>kontrol edin.                                                                                                    |
| Diğer arıza kodları LCD ekranda<br>görüntülenir ve alarm sürekli olarak<br>bip sesi çıkarır.                                                         | UPS cihazında dahili bir arıza oluştu.                                                                                    | Satıcınıza başvurun                                                                                                    |
| Akü yedekleme süresi nominal<br>değerden kısa                                                                                                    | Aküler tam olarak şarj<br>edilmemiş.                                                                                      | Aküleri en az 7 saat şarj edin ve<br>ardından kapasiteyi kontrol edin. Sorun<br>hala devam ediyorsa satıcınıza danışın.                                                                                                    |
|                                                                                                    | Aküler arızalı                                                                                                    | Aküleri kontrol edin ve satıcıya haber verin.                                                                                                    |
| LCD ekranında<br>yanıp söner.                                                                                                    | Fan kilitli veya çalışmıyor. Veya<br>UPS sıcaklığı çok yüksek.                                                            | Fanları kontrol edin ve satıcıya haber<br>verin.                                                                                                    |
| LCD ekranda 02 uyarı kodu ve A<br>simgesi yanıp söner. Alarm her<br>saniye bip sesi çıkarır.                                                         | Giriş nötr kablosunun bağlantısı<br>kesilmiş.                                                                             | Giriş nötr bağlantısını kontrol edin ve<br>düzeltin. Bağlantı düzgünse ve uyarı<br>hala görüntüleniyorsa, lütfen LCD ayar<br>bölümüne bakarak nötr kaybı kontrol<br>menüsüne girin ve parametre 3'ün<br>"CHE" olup olmadığını kontrol edin. Eğer<br>öyleyse, lütfen "CHE" ışığının yanıp<br>sönmesini sağlamak için önce "Enter"<br>tuşuna basın ve UPS'in alarmı<br>temizlemesi için ikinci olarak "Enter"<br>tuşuna basın. Uyarı hala mevcutsa<br>lütfen L2 ve L3'ün giriş sigortalarını<br>kontrol edin. |
|                                                                                                    | L2 veya L3 giriş sigortası arızalı.                                                                                       | Sigortayı değiştirin.                                                                                                    |

# 5. Depolama ve Bakım

# 5-1. Depolama

Depolamadan önce UPS'i en az 7 saat şarj edin. UPS'yi serin ve kuru bir yerde kapalı ve dik bir şekilde saklayın. Depolama sırasında pili aşağıdaki tabloya göre şarj edin:

| Depolama Sıcaklığı | Yeniden Şarj Sıklığı | Şarj Süresi |
|--------------------|----------------------|-------------|
| -25°C - 40°C       | Her 3 ay             | 1-2 saat    |
| 40°C - 45°C        | Her 2 ay             | 1-2 saat    |

### 5-2. Bakım

UPS sistemi tehlikeli geri çalışır. Onarımlar yalnızca kalifiye bakım personeli tarafından yapılabilir.

Ünitenin şebekeyle bağlantısı kesildikten sonra bile, UPS sistemi içindeki bileşenler potansiyel olarak tehlikeli olan akü gruplarına bağlı olmaya devam eder.

Herhangi bir servis ve/veya bakım işlemi yapmadan önce akülerin bağlantısını kesin ve BUS kapasitörleri gibi yüksek kapasiteli kapasitörlerin terminallerinde hiçbir akım bulunmadığını ve tehlikeli voltaj bulunmadığını doğrulayın.

Yalnızca aküler hakkında yeterince bilgi sahibi olan ve gerekli önleyici tedbirleri bilen kişiler aküleri değiştirebilir ve işlemleri denetleyebilir. Yetkisiz kişiler akülerden yeterince uzak tutulmalıdır.

Bakım veya onarımdan önce akü terminalleri ile toprak arasında voltaj bulunmadığını doğrulayın. Bu üründe akü devresi giriş voltajından izole edilmemiştir. Akü terminalleri ile topraklama arasında tehlikeli gerilimler oluşabilir.

Aküler elektrik çarpmasına neden olabilir ve yüksek kısa devre akımına sahip olabilir. Lütfen bakım veya onarımdan önce tüm kol saatlerini, yüzükleri ve diğer iletken nesneleri çıkarın ve bakım veya onarım için yalnızca yalıtımlı kulpları ve tutacakları olan aletleri kullanın.

Aküleri değiştirirken aynı sayıda ve aynı türde akü takın.

ZIN Pilleri yakarak imha etmeye çalışmayın. Bu, pilin patlamasına neden olabilir. Piller yerel çevre düzenlemelerine uygun olarak atılmalıdır.

Aküleri açmayın veya imha etmeyin. Dışarı çıkan elektrolit ciltte ve gözlerde yaralanmaya neden olabilir. Zehirli olabilir.

Yangın tehlikesini önlemek için lütfen sigortayı yalnızca aynı tip ve amperajdaki sigortalarla değiştirin.

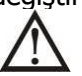

UPS sistemini parçalarına ayırmayın.

# 5-3 Bertaraf Etme ve Geri Dönüşüm

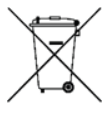

Bu sembol, kullanılmış elektrikli ve elektronik ekipmanın (WEEE) genel evsel atıklarla karıştırılmaması gerektiği anlamına gelir. Bu ürünü atmak istiyorsanız, lütfen yerel yetkililerle veya satıcınızla iletişime geçin ve doğru atma yöntemini sorun.

Bu ürünün doğru şekilde bertaraf edilmesi, değerli kaynakların korunmasına yardımcı olacak ve uygunsuz atık işleminden kaynaklanabilecek insan sağlığı ve çevre üzerindeki olası olumsuz etkileri önleyecektir.

# 6. Özellikler

400V

| MODEL                                                                                                    |                        | 40/1                                                                             | 60KI                                          |  |
|----------------------------------------------------------------------------------------------------|------------------------|----------------------------------------------------------------------------------|-----------------------------------------------|--|
|                                                                                                    |                        |                                                                                  |                                               |  |
|                                                                                                    |                        | 40KVA / 40KW                                                                     | OUKVA / OUKVV                                 |  |
| GIRIŞ                                                                                                    |                        |                                                                                  |                                               |  |
| <b>a</b>                                                                                                    | Düşük Hat Kaybı        | 110 VAC(F-N) %50 Yükte ± %3; 176 VAC(F-N) %100 Yükte ± %3                        |                                               |  |
| Gerilim                                                                                                    | Düşük Hat Geri Dönüşü  | Düşük Hat Kaybı Gerilimi + 10V                                                   |                                               |  |
| Aralığı                                                                                                    | Yüksek Hat Kaybı       | 300 VAC(L-N) %50 Yükte ± %3; 276 V                                               | /AC(L-N) %100 Yükte ± %3                      |  |
|                                                                                                    | Yüksek Hat Geri Dönüşü | Yüksek Hat Kayıp G                                                               | Gerilimi - 10V                                |  |
| Frekans A                                                                                                    | Aralığı                | 50Hz sistemde 46H                                                                | Hz ~ 54Hz<br>Hz ~ 64Hz                        |  |
| Faz                                                                                                    |                        | 3 faz ve N                                                                       | lötr                                          |  |
| Güc Fakti                                                                                                    | örü                    | ≥ %100 Yük                                                                       | te 0.99                                       |  |
| CIKIS                                                                                                    |                        |                                                                                  |                                               |  |
| çiniy<br>-                                                                                                    |                        |                                                                                  |                                               |  |
| Faz                                                                                                    |                        | 3 faz ve N                                                                       | lotr                                          |  |
| Cıkıs aeri                                                                                                    | limi                   | 360/380/400/415                                                                  | /AC (Ph-Ph)                                   |  |
| Guad Acu                                                                                                    |                        | 208*/220/230/240                                                                 | JVAC (Ph-N)                                   |  |
| AC Gerilir                                                                                                    | n Regülasyonu          | ± 1%                                                                             |                                               |  |
| Frekans A                                                                                                    | Aralığı                | 50Hz sistemde 46H                                                                | Iz ~ 54Hz;                                    |  |
| (Senkron                                                                                                    | ize Aralık)            | 60Hz sistemde 56H                                                                | Iz ~ 64Hz                                     |  |
| Frekans A                                                                                                    | Aralığı (Akü Modu)     | 50 Hz ± 0.1 Hz or 6                                                              | 0Hz ± 0.1 Hz                                  |  |
|                                                                                                    | AC modu                | %100~%110: 60 dk; %110~%125: 10                                                  | dk; %125~%150:1 dak;>%150:                    |  |
| Asırı Yük                                                                                                    |                        | nemen                                                                            |                                               |  |
| Agin ruk                                                                                                    | Akü Modu               | %100~%110: 60 dk; %110~%125: 10 dk; %125~%150:1 dak;>%150:<br>hemen              |                                               |  |
| Akım Tene Oranı                                                                                                    |                        | 3:1 maks.                                                                        |                                               |  |
| Harmonik                                                                                                    | Distorsivon            | $\leq$ %100 Doğrusal Yükte %2; $\leq$ %100 Doğrusal Olmavan Yükte %5 (PF>0.8)    |                                               |  |
| That the first second second sec |                        | 0 ms                                                                             |                                               |  |
| Transfer                                                                                                    |                        |                                                                                  |                                               |  |
| Süresi                                                                                                    | Inverter bypass        | 0 ms (raz kilitieme başarısız olduğunda, <4ms invertorden bypassa kesinti oluşur |                                               |  |
|                                                                                                    |                        | < 10 ms                                                                          | 6                                             |  |
| VERIML                                                                                                    | ILIK                   |                                                                                  |                                               |  |
| AC modu                                                                                                    |                        | 95.5%                                                                            |                                               |  |
|                                                                                                    | u                      | 94.5%                                                                            |                                               |  |
| AKU                                                                                                    | <b>TT:</b>             |                                                                                  | - 1 81.                                       |  |
|                                                                                                    | TIP<br>Courter         | Uygulamalara                                                                     | a bagli                                       |  |
| Uzun                                                                                                    | Sayllar                | 32 ~ 40 (ayari                                                                   | anabilir)                                     |  |
| dönem                                                                                                    | Şarj akımı (Maks.)     | 1.0~16.0A ±10%                                                                   | 1.0~18.0A ±10%                                |  |
| modeli                                                                                                    | Sari gorilimi          |                                                                                  | $\frac{(\text{Aydridiadiii})}{96(N - 16.20)}$ |  |
| ETTIVEE                                                                                                    |                        | +/- 15.05 VDC · N ± 1                                                            | $.70 (N - 10^{-20})$                          |  |
| FIZIKSL                                                                                                    |                        | 707/(20)/17                                                                      |                                               |  |
| Uzun                                                                                                    | Boyut, D X G X Y mm    | /9/X438X1/                                                                       | 6(40)                                         |  |
| dönem                                                                                                    | Net Ağırlık (kg)       | 42                                                                               | 45                                            |  |
| modeli                                                                                                    |                        |                                                                                  |                                               |  |
| ORIAM                                                                                                    |                        | 0 4000 ( 2500 1                                                                  | 1                                             |  |
| Galisma Nomi                                                                                                    |                        |                                                                                  |                                               |  |
|                                                                                                    |                        | <95 % ve yog                                                                     | uşmasız                                       |  |
|                                                                                                    |                        | <1000m                                                                           |                                               |  |
| AKUSTIK G                                                                                                    | uruitu Seviyesi        | 1 Metrede /UdB'den az                                                            | 1 Metrede /UdB'den az                         |  |
| YUNETI                                                                                                    |                        |                                                                                  |                                               |  |
| Akıllı RS-232 ya da USB                                                                                                    |                        | Windows® 2000/2003/XP/Vista/2008/7/8/10, Linux, Unix, ve MAC destekler           |                                               |  |
| Opsiyonel SNMP                                                                                                    |                        | SNMP yöneticisi ve web tara                                                      | ayıcıdan güç yönetimi                         |  |

\* Çıkış voltajı 208VAC'ye ayarlandığında kapasiteyi %90'a düşürün.
 \*\* UPS, yüksekliğin 1000 m'nin üzerinde olduğu bir yere kurulur veya kullanılırsa, çıkış gücü her 100 m'de %1 oranında azaltılmalıdır.
 \*\*\* Ürün özellikleri önceden haber verilmeksizin değiştirilebilir.

| 208V                     |                                       |                                                                                   |                                  |  |
|--------------------------|---------------------------------------|-----------------------------------------------------------------------------------|----------------------------------|--|
| MODEL                    |                                       | 20KL                                                                              | 30KL                             |  |
| KAPASITE*                |                                       | 20KVA / 20KW                                                                      | 30KVA / 30KW                     |  |
| GIRIŞ                    |                                       |                                                                                   |                                  |  |
|                          | Düşük Hat Kaybı                       | 70 VAC(F-N) %50 Yükte ± %3<br>88 VAC(F-N) %100 Yükte ± %3                         |                                  |  |
| Gerilim                  | Düşük Hat Geri Dönüşü                 | Düşük Hat Kaybı Geri                                                              | limi + 5V                        |  |
| Aralığı                  | Yüksek Hat Kaybı                      | 156 VAC(L-N) %50 Yükte ± %3<br>146 VAC(L-N) %100 Yükte ± %3                       |                                  |  |
|                          | Yüksek Hat Geri<br>Dönüsü             | Yüksek Hat Kayıp Ger                                                              | rilimi - 5V                      |  |
| Frekans A                | ralığı                                | 50Hz sistemde 46Hz<br>60Hz sistemde 56Hz                                          | ~ 54Hz<br>~ 64Hz                 |  |
| Faz                      |                                       | 3 faz ve Nöti                                                                     | r                                |  |
| Güc Eaktö                | rü                                    |                                                                                   | 2.00                             |  |
|                          | iu                                    |                                                                                   | J,99                             |  |
| ÇIKIŞ<br>-               |                                       |                                                                                   |                                  |  |
| Faz                      |                                       | 3 faz ve Nöt                                                                      | r                                |  |
| Cıkıs aerili             | mi                                    | 208/220VAC (F                                                                     | -F)                              |  |
| ging germ                |                                       | 120/127VAC (F                                                                     | -N)                              |  |
| AC Gerilim               | n Regülasyonu                         | ± %1                                                                              |                                  |  |
| Frekans A                | ralığı                                | 50Hz sistemde 46Hz                                                                | ~ 54Hz                           |  |
| (Senkroniz               | ze Aralık)                            | 60Hz sistemde 56Hz                                                                | ~ 64Hz                           |  |
| Frekans A                | ralığı (Akü Modu)                     | 50 Hz ± 0.1 Hz ya da 60                                                           | $Hz \pm 0.1 Hz$                  |  |
| Asırı Yük                | AC modu                               | %100~%110: 60 dk; %110~%125: 10 dk; %125~%150:1 dak;>%150: hemen                  |                                  |  |
| 5                        | Akü modu                              | %100~%110: 60 dk; %110~%125: 10 dk; %125~%150:1 dak;>%150: hemen                  |                                  |  |
| Akım Tepe Öranı          |                                       | 3:1 maks.                                                                         |                                  |  |
| Harmonik Distorsiyon     |                                       | $\leq$ %100 Doğrusal Yükte %2; $\leq$ %100 Doğrusal                               | Olmayan Yükte %5 (PF≥0,8)        |  |
| - c                      | Hat ←→ Akü                            | 0 ms                                                                              |                                  |  |
| l ransfer                | Inverter $\longleftrightarrow$ Bypass | 0 ms (Faz kilitleme başarısız olduğunda, <4ms invertörden bypassa kesinti oluşur) |                                  |  |
| Suresi                   | Invertör ←→EĆÖ                        | <10 ms                                                                            |                                  |  |
| VERİMLİ                  | LÍK                                   |                                                                                   |                                  |  |
| AC Mod                   |                                       | 93.5%                                                                             |                                  |  |
| Akü Modu                 |                                       | 92.5%                                                                             |                                  |  |
| AKÜ                      |                                       |                                                                                   |                                  |  |
|                          | Тір                                   | Uygulamalara b                                                                    | ağlı                             |  |
| Uzun                     | Sayılar                               | 16 ~ 20 (ayarlana                                                                 | abilir)                          |  |
| dönem<br>modeli          | Şarj akımı (maks.)                    | 1.0~12.0A±10%<br>(Ayarlanabilir)                                                  | 2.0~24.0A±10%<br>(Ayarlanabilir) |  |
|                          | Şarj gerilimi                         | +/- 13.65 VDC * N ± 1% (N = 8~10)                                                 |                                  |  |
| FIZIKSEL                 |                                       | 1                                                                                 |                                  |  |
| Uzun                     | Boyut, D X G X Y mm                   | 797X438X176(4                                                                     | 4U)                              |  |
| aonem                    | Net Ağırlık (kg)                      | 42                                                                                | 45                               |  |
|                          |                                       |                                                                                   |                                  |  |
| Calisma su               | caklığı                               | $0 \sim 40^{\circ} C (> 25^{\circ} C )$ iten at                                   | ü ömrü əzəlir)                   |  |
| Calisma nemi             |                                       |                                                                                   |                                  |  |
| Calisma rakimi**         |                                       | <1000m**                                                                          |                                  |  |
| Akustik Gürültü Sevivesi |                                       | 1 Metrede 70dB'den az                                                             | 1 Metrede 70dB'den az            |  |
| YÖNFTTM                  |                                       |                                                                                   |                                  |  |
| Akıllı RS-2              | -<br>32 va da USB                     | Windows® 2000/2003/XP/Vista/2008/7/8/10                                           | ). Linux, Unix, ve MAC destekler |  |
|                          |                                       | SNMD vänaticici vo woh taravisidan siis vänatimi                                  |                                  |  |

 Opsiyonel SNMP
 SNMP yöneticisi ve web tarayıcıdan güç yönetimi

 \* UPS, yüksekliğin 1000 m'nin üzerinde olduğu bir yere kurulur veya kullanılırsa, çıkış gücü her 100 m'de %1 oranında azaltılmalıdır.

 \*\*Ürün özellikleri önceden haber verilmeksizin değiştirilebilir.

#### AGKK15121 06/2024

### İTHALATÇI / İMALATÇI FİRMANIN

UNVANI : TESCOM ELEKTRONİK SANAYİ ve TİCARET A.Ş

#### <u>İSTANBUL / GENEL MERKEZ / BÖLGE SATIŞ MÜDÜRLÜĞÜ</u>

ADRESI: Dudullu Organize Sanayi Bölgesi 2.Cadde No:7 Zemin Kat Ümraniye / İSTANBULTEL: +90 (216) 977 77 70 pbxFAKS: +90 (216) 527 28 18

<u> ZMIR / FABRIKA</u>

| ADRESI | : 10009 Sokak No.1 Ulukent Sanavi Sitesi 35660 Menemen - | i7Mir |
|--------|----------------------------------------------------------|-------|
|        |                                                          |       |

- **TEL** : +90 (232) 833 36 00 pbx
- FAKS : +90 (232) 833 37 87

### **İZMİR / BÖLGE SATIŞ MÜDÜRLÜĞÜ**

| ADRESI : Mersinli, 2823/1. Sk. No:18/A, 35170 Konak / | İZMİR |
|-------------------------------------------------------|-------|
|-------------------------------------------------------|-------|

TEL : +90 (232) 935 87 26

FAKS : +90 (232) 966 87 26

#### ANKARA / BÖLGE SATIŞ MÜDÜRLÜĞÜ

| ADRESİ | : İvedik OSB Melih Gökçek Bulvarı 1122. Cad. Maxivedik İş Merkezi No:20/106 |
|--------|-----------------------------------------------------------------------------|
|        | Yenimahalle / ANKARA                                                        |
| TEL    | : +90 (312) 476 24 37                                                       |
| FAKS   | : +90 (312) 476 24 38                                                       |

#### www.tescom-ups.com

info@tescom-ups.com / support@tescom-ups.com

# YETKİLİ SERVİSLER

https://www.tescom-ups.com/tr/cozum-ortaklari